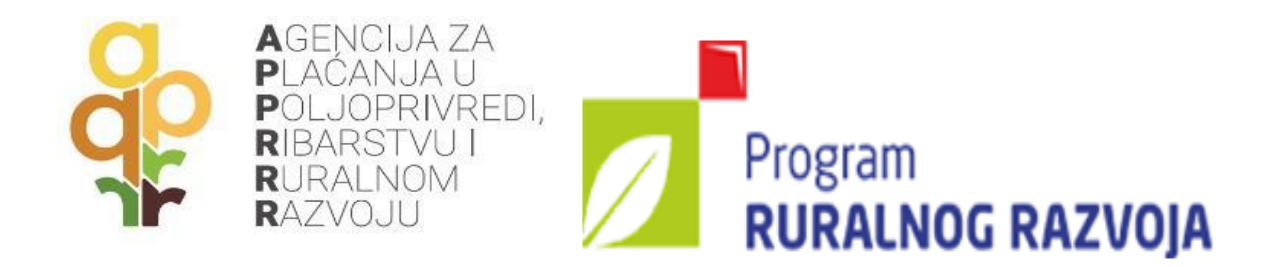

## VODIČ ZA KORISNIKE POTPORA IZ EUROPSKOG POLJOPRIVREDNOG FONDA ZA RURALNI RAZVOJ

Mjera 5 – Obnavljanje poljoprivrednog proizvodnog potencijala narušenog elementarnim nepogodama i katastrofalnim događajima te uvođenje preventivnih aktivnosti

(XII. natječaj)

## UVOD

Europski poljoprivredni fond za ruralni razvoj je financijski instrument Europske unije namijenjen ruralnom razvoju za sedmogodišnje programsko razdoblje od 2014. – 2020. godine.

Program ruralnog razvoja Republike Hrvatske za programsko razdoblje 2014. – 2020. nalazi se na mrežnoj stranici Ministarstva poljoprivrede, Uprave za potpore poljoprivredi i ruralnom razvoju (<u>www.ruralnirazvoj.hr</u>).

Čitateljima ovoga Vodiča preporučamo usporedno korištenje važećeg Pravilnika o provedbi mjera Programa ruralnog razvoja Republike Hrvatske za razdoblje 2014. – 2020. ("Narodne novine", broj: 91/2019, 37/2020 i 31/2021 u daljnjem tekstu: Pravilnik) i Natječaja za provedbu Podmjere 5.2. "Potpora za ulaganja u obnovu poljoprivrednog zemljišta i proizvodnog potencijala narušenog elementarnim nepogodama, nepovoljnim klimatskim prilikama i katastrofalnim događajima", tipa operacije 5.2.1. "Obnova poljoprivrednog zemljišta i proizvodnog potencijala" od 13. srpnja 2021. godine (u daljnjem tekstu: Natječaj). U navedenim dokumentima nalaze se sve relevantne informacije za provedbu projekta putem ove mjere (postupovna pravila, prava i obveze korisnika, lista prihvatljivih troškova, dokumentacija za podnošenje Zahtjeva za potporu/Zahtjeva za isplatu kao i drugi važni dokumenti i informacije).

### Sadržaj

| 1.    | POSTUPAK EVIDENCIJE I VERIFIKACIJE ŠTETA                                                                                                    | 5  |
|-------|----------------------------------------------------------------------------------------------------|----|
| 2.    | VAŽNA PITANJA I ODGOVORI                                                                                                    | 6  |
| 2.1.  | Gdje se objavljuje natječaj?                                                                                                    | 6  |
| 2.2.  | Tko su korisnici potpore XI. Natječaja za provedbu tipa operacije 5.2.1. "Obnova                                                                                     |    |
|       | poljoprivrednog zemljišta i proizvodnog potencijala"?                                                                                                    | 6  |
| 2.3.  | Što je svrha i predmet potpore?                                                                                                    | 6  |
| 2.4.  | Na kojim područjima je prihvatljiva obnova poljoprivrednog potencijala?                                                                                              | 6  |
| 2.5.  | Što je poljoprivredni potencijal?                                                                                                    | 6  |
| 2.6.  | Na koji iznos potpore mogu računati korisnici tipa operacije 5.2.1. i koliki je iznos<br>raspoloživih sredstava na ovom natječaju?                                   | 6  |
| 2.7.  | Koji su uvjeti prihvatljivosti?                                                                                                    | 7  |
| 2.8.  | Na koji način se određuje stupanj oštećenja koji se traži u prilogu 10. za izračun vrijednosti<br>štete i stupnja oštećenja relevantnog poljoprivrednog potencijala? | 7  |
| 2.9.  | Koji su troškovi prihvatljivi za financiranje?                                                                                                    | 7  |
| 2.10. | Mogu li sam financirati neprihvatljive troškove?                                                                                                    | 8  |
| 2.11. | Mogu li zatražiti potporu za nadoknadu izgubljenog prinosa/uroda ili izgubljenih prihoda?.                                                                           | 8  |
| 2.12. | Da li je prihvatljiva obnova poljoprivrednog zemljišta koje je oštećeno potresom?                                                                                    | 8  |
| 2.13. | Mogu li obnoviti poljoprivredno zemljište koje imam u zakupu?                                                                                                    | 8  |
| 2.14. | Mogu li obnoviti plastenik ili staklenik?                                                                                                    | 8  |
| 2.15. | Kako postupati u slučaju kada na dosadašnjoj čestici nije moguća sadnja višegodišnjeg<br>nasada/bilja, gradnja plastenika/staklenika?                                | 9  |
| 2.16. | Mora li poljoprivredna gospodarska zgrada biti u mom vlasništvu?                                                                                                    | 9  |
| 2.17. | Kako postupiti u slučaju obnove gospodske zgrade koja nije legalno izgrađena?                                                                                        | 9  |
| 2.18. | Je li moguće izgraditi novu poljoprivrednu gospodarsku zgradu?                                                                                                    | 9  |
| 2.19. | Mogu li sam izvoditi građevinske radove i izvesti instalacije vode i struje?                                                                                         | 10 |
| 2.20. | Mogu li izgraditi poljoprivrednu gospodarsku zgradu veće površine nego što je bila<br>uništena?1                                                                     | 10 |
| 2.21. | Trebam li i kako mogu dokazati vlasništvo poljoprivredne mehanizacije/opreme?1                                                                                       | 10 |
| 2.22. | Mogu li nabaviti opremu koja je boljih karakteristika ili traktor koji je veće snage?1                                                                               | 1  |
| 2.23. | Je li moguća nabava domaćih životinja i koje uvjete moram ispuniti?1                                                                                                 | 1  |
| 2.24. | Kada mogu početi s ulaganjem prijavljenim u Zahtjevu za potporu?1                                                                                                    | 1  |
| 2.25. | Može li se potpora dobiti za troškove koje su korisnici imali prije objave natječaja?1                                                                               | 1  |
| 2.26. | S obzirom da nisam u mogućnosti sam financirati ulaganje, koje su mogućnosti ishođenja<br>predujma?1                                                                 | 12 |
| 3.    | PODNOŠENJE ZAHTJEVA ZA POTPORU1                                                                                                    | 13 |

| 3.1. | Na koji način korisnici mogu podnijeti Zahtjev za potporu?13      |
|------|-------------------------------------------------------------------|
| 3.2. | Mogu li sam pripremiti Zahtjev za potporu ili ćemo imati pomoć?13 |
| 3.3. | Gdje mogu naći popis potrebne dokumentacije?13                    |
| 3.4. | Uvjeti i način podnošenja Zahtjeva za potporu13                   |
| 3.5. | Preuzimanje akata                                                 |
| 4.   | OBRADA ZAHTJEVA                                                   |
| 4.1. | Administrativna kontrola Zahtjeva za potporu                      |
| 4.2. | Rangiranje i kriteriji odabira                                    |
| 4.3. | Izdavanje akata nakon završenog postupka dodjele potpore          |
| 4.4. | Promjene Zahtjeva za potporu                                      |
| 5.   | VAŽNO ZA KORISNIKE                                                |
| 5.1. | Poslovanje i promjena vlasništva                                  |
| 5.2. | Upravljanje dokumentacijom                                        |
| 5.3. | Korištenje sredstava iz drugih izvora financiranja31              |
| 5.4. | Sukob interesa                                                    |
| 5.5. | Informiranje i vidljivost                                         |
| 5.6. | Dodatne informacije                                               |
| 6.   | <i>KONTAKTI</i>                                                   |

## 1. POSTUPAK EVIDENCIJE I VERIFIKACIJE ŠTETA

#### VERIFIKACIJA ŠTETA – UPUTE ZA PRIJAVITELJE

Potencijalni korisnici potpore za potrebe prijave na Natječaj moraju **ishoditi** Zapisnik o verifikaciji <u>štete</u> izdan od Ministarstva poljoprivrede – Uprave za stručnu podršku razvoju poljoprivrede i ribarstva (bivša Savjetodavna služba).

U svrhu ishođenja verifikacijskog zapisnika korisnik se javlja imenovanom verifikatoru (službeniku Ministarstva poljoprivrede – Uprave za stručnu podršku) **prema mjestu na kojem se** nalazi uništena imovina odnosno poljoprivredni proizvodni potencijal.

Prije pokretanja postupka verifikacije, **šteta mora biti prijavljena nadležnom povjerenstvu za procjenu šteta od prirodnih nepogoda u jedinici lokalne samouprave (JLS)** prema Zakonu o ublažavanju i uklanjaju posljedica prirodnih nepogoda ("Narodne novine", broj 16/2019) (u daljnjem tekstu: Povjerenstvo u JLS)

Korisnik je dužan prije podnošenja zahtjeva za verifikaciju, službenicima Uprave za stručnu podršku dostaviti **kopiju zapisnika o procjeni šteta na poljoprivrednom gospodarstvu** izdan od strane nadležnog Povjerenstva u JLS. U slučaju šteta na poljoprivrednim gospodarskim objektima zapisnik izdan od nadležnog Povjerenstva u JLS mora sadržavati obavezan podatak o vrsti gospodarskog objekta, stupnju/postotku oštećenja i površini izraženoj u m<sup>2</sup> ili m<sup>3</sup>.

Verifikator s korisnikom dogovara termin terenskog obilaska. Po obilasku terena i utvrđivanju nastale štete, verifikatori će evidentirati nastale štete i korisniku izdati **Zapisnik o verifikaciji štete**. Zapisnik o verifikaciji štete mora biti potpisan od strane korisnika i verifikatora te svaka strana zadržava po jedan primjerak.

Za sve detaljnije informacije korisnici se mogu obratiti službenicima Uprave za stručnu podršku:

Davorin Hrsto, 091 4882 803 Ivan Danjek, 091 4882 715

## 2. VAŽNA PITANJA I ODGOVORI

#### 2.1. Gdje se objavljuje natječaj?

Natječaj se objavljuje na mrežnoj stranici Agencije za plaćanja – <u>www.apprrr.hr</u>, a obavijest o objavi natječaja objavljuje se na mrežnim stranicama Ministarstva poljoprivrede – <u>www.poljoprivreda.gov.hr</u>, Europskih strukturnih i investicijskih fondova – <u>www.strukturnifondovi.hr</u> i Programa – <u>www.ruralnirazvoj.hr</u>.

# 2.2. Tko su korisnici potpore XI. Natječaja za provedbu tipa operacije 5.2.1. "Obnova poljoprivrednog zemljišta i proizvodnog potencijala"?

Prihvatljivi korisnici su **fizičke i pravne osobe** upisane u **Upisnik poljoprivrednika** ili registrirane u Jedinstvenom registru domaćih životinja (JRDŽ) u trenutku podnošenja zahtjeva za potporu.

Pčelari moraju biti registrirani u **Evidenciji pčelara i pčelinjaka** u trenutku podnošenja zahtjeva za potporu

### 2.3. Što je svrha i predmet potpore?

Predmet potpore su ulaganja u **obnovu poljoprivrednog potencijala narušenog potresom 22. ožujka 2020. godine i potresima od 28. prosinca 2020. godine**, i to u svrhu osiguravanja nastavka i održivosti poljoprivredne proizvodnje na pogođenim područjima.

#### 2.4. Na kojim područjima je prihvatljiva obnova poljoprivrednog potencijala?

Prihvatljiva je obnova poljoprivrednog potencijala na područjima **svih jedinica lokalne samouprave** u kojima je proglašena prirodna nepogoda zbog potresa 22.3.2020. godine i na području svih JLS u kojima je proglašena prirodna nepogoda zbog potresa od 28.12.2020. godine.

### 2.5. Što je poljoprivredni potencijal?

Poljoprivredni potencijal obuhvaća poljoprivredno zemljište, višegodišnji nasadi/bilje, plastenici, staklenici, oprema, poljoprivredna mehanizacija i priključci, poljoprivredne gospodarske zgrade, domaće životinje.

# 2.6. Na koji iznos potpore mogu računati korisnici tipa operacije 5.2.1. i koliki je iznos raspoloživih sredstava na ovom natječaju?

Visina javne potpore je 100 % od ukupnih prihvatljivih troškova projekta, a ukupan iznos raspoloživih sredstava na natječaju je 120 milijuna kuna.

### 2.7. Koji su uvjeti prihvatljivosti?

Za ostvarivanje potpore moraju biti ispunjeni sljedeći uvjeti:

- nadležno javno tijelo mora proglasiti prirodnu nepogodu u skladu s posebnim propisima koji uređuju ublažavanje i uklanjanje posljedica prirodnih nepogoda
- uništenje poljoprivrednog potencijala korisnika prouzročeno prirodnom nepogodom mora iznositi najmanje 30 %
- uništeni poljoprivredni potencijal koji je zahvaćen prirodnom nepogodom mora biti potvrđen (verificiran) u Zapisniku o verifikaciji štete kojeg izdaje Ministarstvo poljoprivrede, Uprava za stručnu podršku razvoju poljoprivrede i ribarstva do trenutka podnošenja zahtjeva za potporu
- prije podnošenja zahtjeva za verifikaciju štete od strane Ministarstva poljoprivrede, Uprave za stručnu podršku razvoju poljoprivrede i ribarstva, korisnik je obvezan prijaviti nastalu štetu nadležnom povjerenstvu za procjenu štete od prirodnih nepogoda pri jedinici lokalne samouprave.

# 2.8. Na koji način se određuje stupanj oštećenja koji se traži u prilogu 10. za izračun vrijednosti štete i stupnja oštećenja relevantnog poljoprivrednog potencijala?

Korisnik je prije podnošenja Zahtjeva za potporu obvezan zatražiti od Ministarstva poljoprivrede, Uprave za stručnu podršku razvoju poljoprivrede i ribarstva utvrđivanje štete (verifikaciju).

Prije podnošenja zahtjeva za verifikaciju štete od strane Ministarstva poljoprivrede, Uprave za stručnu podršku razvoju poljoprivrede i ribarstva, korisnik je obvezan prijaviti nastalu štetu nadležnom povjerenstvu za procjenu štete pri jedinici lokalne samouprave.

Službenici Uprave za stručnu podršku razvoju poljoprivrede i ribarstva terenskim obilaskom verificiraju utvrđenu štetu na poljoprivrednom gospodarstvu o čemu izdaju Zapisnik o verifikaciji štete.

U Zapisniku o verifikaciji štete biti će naveden postotak oštećenja. Na temelju podataka iz Zapisnika o verifikaciji šteta korisnik popunjava Prilog 10 temeljem čega se izračunava stupanj oštećenja za poljoprivredno gospodarstvo.

### 2.9. Koji su troškovi prihvatljivi za financiranje?

Prihvatljivi su sljedeći troškovi:

- investicije povezane sa sanacijom poljoprivrednog zemljišta
- građenje/rekonstrukcija/opremanje poljoprivrednih gospodarskih objekata i pripadajuće infrastrukture za poljoprivrednu proizvodnju
- nabava novih poljoprivrednih strojeva, mehanizacije i opreme za poljoprivrednu proizvodnju

- nabava domaćih životinja
- kupnja i sadnja sadnica višegodišnjeg nasada/bilja
- označavanje ulaganja sufinanciranih iz proračuna Europske unije, ali ne više od 100 eura u kunskoj protuvrijednosti
- kupnja poljoprivrednog zemljišta, ali ne više od 10 % vrijednosti ukupno prihvatljivih troškova projekta i analiza tla

Detaljna lista prihvatljivih troškova nalazi se u Prilogu 3 Natječaja.

#### 2.10. Mogu li sam financirati neprihvatljive troškove?

Neprihvatljive troškove korisnik može sam financirati uz napomenu da prilikom podnošenja Zahtjeva za potporu, korisnik treba točno specificirati neprihvatljive troškove u Tablici troškova i izračuna potpore koja se nalazi u predlošcima Natječaja.

#### 2.11. Mogu li zatražiti potporu za nadoknadu izgubljenog prinosa/uroda ili izgubljenih prihoda?

Potporu nije moguće ostvariti za gubitak prinosa/uroda ili gubitak prihoda koji je posljedica prirodne nepogode.

#### 2.12. Da li je prihvatljiva obnova poljoprivrednog zemljišta koje je oštećeno potresom?

Prihvatljiva je obnova poljoprivrednog zemljišta u slučaju likvefakcije.

### 2.13. Mogu li obnoviti poljoprivredno zemljište koje imam u zakupu?

U trenutku nastanka prirodne nepogode poljoprivredno zemljište koje je zahvaćeno prirodnom nepogodom mora biti u vlasništvu/višegodišnjem zakupu korisnika.

IZNIMNO ako višegodišnji zakup nije upisan u zemljišnim knjigama, a poljoprivredno zemljište je bilo registrirano u ARKOD sustavu u trenutku nastanka prirodne nepogode i korisnik je ostvarivao pravo na izravna plaćanja za to poljoprivredno zemljište, korisnik mora upisati zakup u zemljišnim knjigama do podnošenja zahtjeva za isplatu.

#### 2.14. Mogu li obnoviti plastenik ili staklenik?

U slučaju obnove plastenika/staklenika zemljište na kojem se nalazi plastenik/staklenik mora biti u vlasništvu i/ili višegodišnjem zakupu korisnika. Vlasništvo ili višegodišnji zakup mora biti upisano u zemljišnim knjigama.

IZNIMNO ako višegodišnji zakup nije upisan u zemljišnim knjigama, a poljoprivredno zemljište je bilo registrirano u ARKOD sustavu u trenutku nastanka prirodne nepogode i korisnik je ostvarivao pravo na izravna plaćanja za to poljoprivredno zemljište, korisnik mora upisati zakup u zemljišnim knjigama do podnošenja zahtjeva za isplatu.

# 2.15. Kako postupati u slučaju kada na dosadašnjoj čestici nije moguća sadnja višegodišnjeg nasada/bilja, gradnja plastenika/staklenika?

Ako je u Zapisniku o verifikaciji štete navedeno da sadnja određene kulture višegodišnjeg nasada/bilja ili gradnja plastenika/staklenika na dosadašnjoj katastarskoj čestici nije moguća, sadnja višegodišnjeg nasada/bilja, gradnja plastenika/staklenika moguća je na drugoj katastarskoj čestici u vlasništvu korisnika na području na kojem je nastala/proglašena prirodna nepogoda.

#### 2.16. Mora li poljoprivredna gospodarska zgrada biti u mom vlasništvu?

U trenutku nastanka prirodne nepogode poljoprivredna gospodarska zgrada mora biti u vlasništvu/višegodišnjem zakupu korisnika.

Vlasništvo ili višegodišnji zakup mora biti upisano u zemljišnim knjigama.

IZNIMNO, ako navedene uvjete nije moguće dokazati, poljoprivrednu gospodarsku zgradu je moguće obnoviti ako je poljoprivredna gospodarska zgrada upisana u Registar farmi ili navedena u Zapisniku o verifikaciji štete u slučaju da se koristi u biljnoj proizvodnji, a zemljište na kojoj je poljoprivredna gospodarska zgrada izgrađena u vlasništvu/zakupu korisnika.

IZNIMNO ako višegodišnji zakup nije upisan u zemljišnim knjigama, korisnik mora upisati zakup u zemljišnim knjigama do podnošenja zahtjeva za isplatu.

### 2.17. Kako postupiti u slučaju obnove gospodske zgrade koja nije legalno izgrađena?

**Poljoprivredna gospodarska zgrada** koja je zahvaćena prirodnom nepogodom mora biti zakonito izgrađena ili u postupku ozakonjenja nezakonito izgrađenih građevina.

IZNIMNO, ako navedene uvjete nije moguće dokazati, poljoprivrednu gospodarsku zgradu je moguće obnoviti ako je poljoprivredna gospodarska zgrada upisana u Registar farmi ili navedena u Zapisniku o verifikaciji štete u slučaju da se koristi u biljnoj proizvodnji.

Po završetku projekta gospodarska zgrada/objekt mora biti legalna sukladno nacionalnim propisima kojima se uređuje područje gradnje i u vlasništvu/višegodišnjem zakupu korisnika.

#### 2.18. Je li moguće izgraditi novu poljoprivrednu gospodarsku zgradu?

Da, ako je stupanj oštećenja u Zapisniku o verifikaciji štete 1. Ako je u Zapisniku o verifikaciji štete stupanj oštećenja manji od 1, a u projektu uklanjanja građevine/projektu za uklanjanje

zgrade ili u elaboratu ocjene postojećeg stanja građevine je utvrđeno da je građevina izgubila svoju mehaničku otpornost i/ili stabilnost u toj mjeri da je urušena ili njena obnova nije moguća, korisnik također može izgraditi novu građevinu.

U slučaju gradnje sva potrebna dokumentacija mora biti u skladu s nacionalnim zakonodavstvom koje propisuje građenje i izdana na ime korisnika.

Po završetku projekta gospodarska zgrada/objekt mora biti legalna sukladno nacionalnim propisima kojima se uređuje područje gradnje i u vlasništvu korisnika.

### 2.19. Mogu li sam izvoditi građevinske radove i izvesti instalacije vode i struje?

U slučaju gradnje morate poštivati svo nacionalno zakonodavstvo kojim se propisuje građenje. U navedenom kontekstu posebno naglašavamo odredbe Zakona o gradnji ("Narodne novine", broj: 153/2013, 20/2017, 39/2019 i 125/2019) navedene u člancima od 53. do 56.

NAPOMENA: u skladu s točkom 2.3. Uvjeti prihvatljivosti troškova, stavkom 12, podstavkom f) troškovi vlastitog rada su neprihvatljivi troškovi.

# 2.20. Mogu li izgraditi poljoprivrednu gospodarsku zgradu veće površine nego što je bila uništena?

Obnovljeni poljoprivredni potencijal mora biti istovjetan poljoprivrednom potencijalu koji je uništen (poljoprivredno zemljište iste površine, višegodišnji nasadi/bilje iste kulture, poljoprivredna mehanizacija, priključci i oprema približno istih karakteristika, građevine istih ili sličnih karakteristika i površine (dozvoljeno odstupanje do 10 %), ista vrsta domaćih životinja namijenjena istoj vrsti proizvodnje).

### 2.21. Trebam li i kako mogu dokazati vlasništvo poljoprivredne mehanizacije/opreme?

- **Poljoprivredna mehanizacija/oprema** koja je zahvaćena prirodnom nepogodom mora biti registrirana (ako je primjenjivo) i u vlasništvu korisnika u trenutku nastanka prirodne nepogode
- Poljoprivredna mehanizacija koja ne podliježe obveznoj registraciji, a za koju korisnik ne može dokazati vlasništvo, mora biti navedena u Zapisniku o verifikaciji štete. Oprema za koju korisnik ne može dokazati vlasništvo, mora biti navedena u Zapisniku o verifikaciji štete.
- Po završetku projekta poljoprivredna mehanizacija/oprema mora biti registrirana (ako je primjenjivo) i u vlasništvu korisnika.

#### 2.22. Mogu li nabaviti opremu koja je boljih karakteristika ili traktor koji je veće snage?

Isto kao i u slučaju građenja, obnovljeni poljoprivredni potencijal mora biti istovjetan poljoprivrednom potencijalu koji je uništen (poljoprivredno zemljište iste površine, višegodišnji nasadi/bilje iste kulture, poljoprivredna mehanizacija, priključci i oprema približno istih karakteristika, građevine istih ili sličnih karakteristika i površine (dozvoljeno odstupanje do 10 %), ista vrsta domaćih životinja namijenjena istoj vrsti proizvodnje).

#### 2.23. Je li moguća nabava domaćih životinja i koje uvjete moram ispuniti?

- Domaće životinje koje su nastradale u prirodnoj nepogodi morale su biti upisane u Jedinstveni registar domaćih životinja (JRDŽ) ili ostale propisane upisnike (Evidencija pčelara i pčelinjaka, Registar farmi) u trenutku nastanka prirodne nepogode, ako je primjenjivo
- Korisnik čije je osnovno stado izlučeno uslijed posljedica prirodne nepogode može nabaviti novo osnovno stado
- Po završetku projekta, domaće životinje koje su predmet ulaganja moraju biti upisane u Jedinstveni registar domaćih životinja (JRDŽ) i/ili ostale propisane upisnike, a korisnik mora biti upisan u JRDŽ kao posjednik domaćih životinja koje su predmet ulaganja.

#### 2.24. Kada mogu početi s ulaganjem prijavljenim u Zahtjevu za potporu?

S ulaganjem prijavljenim u Zahtjevu za potporu korisnik može započeti odmah nakon nastanka prirodne nepogode. Međutim, napominjemo da u tom slučaju postoji rizik ako Zahtjev za potporu ne bude odobren da će korisnik troškove cjelokupnog ili dijela ulaganja financirati vlastitim sredstvima, odnosno bez potpore. U slučaju kada korisnik započne s ulaganjem prije objave natječaja, u zahtjev za potporu potrebno je učitati račune i ostalu potrebnu dokumentaciju propisanu natječajem (uključujući i projektnu dokumentaciju u slučaju građenja).

#### 2.25. Može li se potpora dobiti za troškove koje su korisnici imali prije objave natječaja?

Dokumenti koji se odnose na plaćanje troškova vezanih za prijavljeni i odobreni projekt mogu biti datirani prije datuma podnošenja Zahtjeva za potporu, ali ne i prije datuma nastanka prirodne nepogode.

Najčešće će prije prijave na natječaj nastati opći troškovi (troškovi usluge konzultanata, troškovi studije izvedivosti, troškovi projektno – tehničke dokumentacije

(uključujući trošak izrade projekta uklanjanja građevine, projekta za uklanjanja zgrade i/ili elaborata postojećeg stanja građevinske konstrukcije), troškovi izrade geodetskih podloga i elaborata).

# 2.26. S obzirom da nisam u mogućnosti sam financirati ulaganje, koje su mogućnosti ishođenja predujma?

Svi korisnici u tipu operacije 5.2.1. mogu putem Zahtjeva za isplatu predujma tražiti predujam za ulaganje i to najviše do **50 % odobrenih sredstava** javne potpore. Uvjet za isplatu ove vrste predujma jest dostava bankarske garancije plative "na prvi poziv" i "bez prigovora" u stopostotnoj vrijednosti iznosa predujma.

Bankarska garancija je valjana ako je izdana od strane financijske institucije ovlaštene za izdavanje garancija i ako je na garanciji navedeno da će garant (banka) isplatiti traženi iznos korisniku jamstva (Agenciji za plaćanja) neopozivo, bez prigovora i na prvi pisani poziv korisnika jamstva.

Bankarska garancija mora vrijediti od trenutka podnošenja Zahtjeva za isplatu predujma do isteka šest mjeseci nakon krajnjeg roka za podnošenje Zahtjeva za isplatu navedenog u Ugovoru o financiranju

Pravo na isplatu predujma korisnici mogu ostvariti i ishođenjem garancije izdane od strane Hrvatske banke za obnovu i razvitak (u daljnje tekstu HBOR) pod uvjetom da su upisani u Upisnik poljoprivrednika ili na drugi način obavljaju poslovnu djelatnost (trgovačka društva, obrti, i sl.). Takvi korisnici su obvezni u Zahtjevu za potporu iskazati interes za ishođenje garancije od strane HBOR-a. Postupak ishođenja garancije od strane HBOR-a započinje nakon što korisnik potpiše Ugovor o financiranju, a prethodno je iskazao interes za ishođenje garancije u Zahtjevu za potporu, a isti će biti detaljno opisan u *Vodiču za ishođenje garancije HBOR-a*. Korisnicima koji su ishodili garanciju od strane HBOR-a automatski se formira Zahtjev za isplatu predujma te se korisniku nakon provjere garancije izdaje Odluka o isplati predujma.

Naknada za obradu zahtjeva i izdavanje garancije HBOR-a moguće je platiti iz predujma, u kojem slučaju korisnik u Zahtjevu za potporu navodi da želi takav način naplate (u tom slučaju korisnik ne mora osigurati financijska sredstva za plaćanje takvih naknada HBOR-u prije nego ostvari pravo na isplatu avansa, odnosno prije nego li mu HBOR izda garanciju).

### 2.27. Koliko iznosi naknada za obradu zahtjeva i izdavanje garancije HBOR-a?

- Iznos garancije do 500.000 kn 250 kn, jednokratno
- Iznos garancije od 500.001 kn 1.000.000 kn 500 kn, jednokratno
- Iznos garancije veći od 1.000.000 kn 1.000 kn, jednokratno

## 3. PODNOŠENJE ZAHTJEVA ZA POTPORU

#### 3.1. Na koji način korisnici mogu podnijeti Zahtjev za potporu?

Nakon popunjavanja Zahtjeva za potporu u AGRONET-u korisniku se generira "Potvrda o podnošenju zahtjeva za potporu". Korisnik je obvezan Potvrdu o podnošenju zahtjeva za potporu ispisati i potpisati te dostaviti u izvorniku preporučenom pošiljkom ili neposredno u Agenciju za plaćanja do propisanog roka, na adresu:

Agencija za plaćanja u poljoprivredi, ribarstvu i ruralnom razvoju Ulica grada Vukovara 269d 10000 Zagreb

#### 3.2. Mogu li sam pripremiti Zahtjev za potporu ili ćemo imati pomoć?

Svaki korisnik, ukoliko posjeduje potrebna znanja i vještine, može samostalno pripremiti Zahtjev za potporu za Natječaj. U slučaju da se korisnik odluči na angažiranje konzultanta, važno je znati kako je trošak konzultanta (konzultantske usluge za pripremu Zahtjeva za potporu i Zahtjeva za isplatu) prihvatljiv sukladno poglavlju 2.3. Natječaja.

Pomoć pri popunjavanju zahtjeva za potporu/isplatu pružati će i savjetnici Ministarstva poljoprivrede, Uprave za stručnu podršku razvoju poljoprivrede i ribarstva.

#### 3.3. Gdje mogu naći popis potrebne dokumentacije?

Popis potrebne dokumentacije za podnošenje Zahtjeva za potporu propisan je Prilogom 4 Natječaja.

### 3.4. Uvjeti i način podnošenja Zahtjeva za potporu

Podnošenje Zahtjeva za potporu je moguće tek nakon uspješno izvršenog upisa u **Evidenciju Korisnika potpora u ruralnom razvoju i ribarstvu (**EKPRRiR) (U daljnjem tekstu: Evidencija korisnika)<sup>1</sup> i zaprimljenog korisničkog imena i lozinke.

<sup>&</sup>lt;sup>1</sup> link za Vodič za upis u EKPRRiR - https://www.apprrr.hr/podmjera-5-2-tip-operacije-1-obnova-poljoprivrednog-zemljista-i-proizvodnog-potencijala/

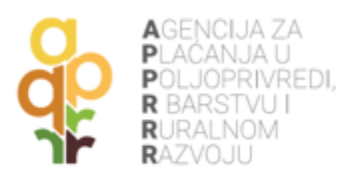

| APPRRR Nadogradnja preglednika ZAJEDNIČI                                                                                                    | KA POLJOPRIVREDNA POLITIKA RIBARSTVO UPISNICI I REGISTRI KONTAKT                          |
|----------------------------------------------------------------------------------------------------|-------------------------------------------------------------------------------------------|
| SARKOD AGRO                                                                                                    | ONET PORTAL<br>PONUDA Pretraga                                                            |
|                                                                                                    |                                                                                           |
| AGENCUA ZA<br>PLACANJA U<br>PLACANJA U<br>PLACANJA U<br>PLACANJA U<br>RIBARSTVU<br>RIBARSTVU<br>RAZVOJU<br>Prijava u Agronet aplikaciju je moguća na o<br>načina | AGENGIJA ZA<br>PLACANJA U<br>PCLJOPRIVREDI, AGRONET<br>RIBARSTVU I<br>RURALNOM<br>RAZVOJU |
| Korisničko ime i lozinka                                                                                                    |                                                                                           |
| U Agronet aplikaciji možete 🗿                                                                                                    | Prijava u Agronet aplikaciju putem korisničkog<br>imena i lozinke                         |
| Javni podaci iz Upisnika OPG-ova i Sumarni podaci iz<br>Upisnika poljoprivrednika                                                                                | Informacije za prijavu putem korisničkog imena i lozinke                                  |
| Agronet je elektronička aplikacija namijenjena za pomoč<br>poloprivrednim gospodarstvima i ostalim korisnicima u<br>ostvarivanju prava na potpore u poloprivredi | Prijava                                                                                   |
|                                                                                                    |                                                                                           |

Slika 1. Pristup AGRONET-u radi podnošenje zahtjeva za potporu

Zahtjev za potporu korisnik popunjava u elektroničkom obliku putem AGRONET-a. (*Slika 1*) kojoj Korisnik može pristupiti nakon upisa u Evidenciju Korisnika. Nakon prijave u AGRONET pomoću korisničkog imena i lozinke (*Slika 2*), potrebno je odabrati modul "Ruralni razvoj" (*Slika 3*)<sup>2</sup>.

<sup>&</sup>lt;sup>2</sup> U slučaju da nemate pristup modulu "Ruralni razvoj", vjerojatno niste upisani u Evidenciju Korisnika mjera ruralnog razvoja. Za potrebe brzog upisa u navedenu evidenciju molimo da koristite Vodič za upis u Evidenciju korisnika potpora u ruralnom razvoju

| Korisnič | ko ime: |    |      |
|----------|---------|----|------|
|          |         |    |      |
| L        | ozinka: |    |      |
|          |         | PR | AVAL |

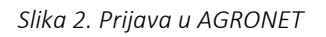

| RIBARSTVO |  |  |
|-----------|--|--|

Slika 3. Odabir modula "Ruralni razvoj"

Odabirom modula Korisnik pristupa dijelu AGRONET sustava koji je namijenjen za mjere ruralnog razvoja te se Korisniku pojavljuje ekran s karticama kako je prikazano na *Slici 4.* Ovdje, bez obzira koja je kartica odabrana, Korisnik vidi svoj "Jedinstveni broj Korisnika" (u gornjem lijevom kutu-sakriveno crvenom bojom), svoj naziv i adresu.

| AGENCIJA<br>ZA PLAĆANJA U POLJOPRIVREDI.<br>RIBARSTVU I RURALNOM RAZVOJU |                           | Î                        |                   |                  |               |
|--------------------------------------------------------------------------|---------------------------|--------------------------|-------------------|------------------|---------------|
|                                                                          | NOVNI PODACI PONUDE PRAVN | IA OSNOVA POTPORA SPLATE | ODUSTAJANJE PRAĆI | ENJE PROJEKATA O | OLUKE/UGOVORI |
| TEST PRAVNA OSOBA ISSP                                                   |                           | •                        | PRISTUP           | PROMIJENI ZAPOR  | KU ODJAVI SE  |
| Pravna osnova                                                            |                           |                          |                   |                  | PDINT         |
| Propisi za godinu: 2021                                                  |                           |                          |                   |                  |               |
| Obavijesti                                                               |                           |                          |                   |                  |               |

Slika 4. Ekran s karticama (glavni prozorčić Korisnika u AGRONETU)

Za popunjavanje Zahtjeva potporu, odaberite karticu "POTPORA" (*Slika 4*), tada će se otvoriti ekran "Zahtjev za potporu" (*Slika 5*), odaberite opciju "UNESI NOVI ZAHTJEV".

| AGENCIJA<br>ZA PLAĆANJA U POLJOPRIVRED<br>RIBARSTVU I RURALNOM RAZVO | I,<br>JU  |             |                    |                     |                        |                        |                  |                   |        |            |         |           |
|----------------------------------------------------------------------|-----------|-------------|--------------------|---------------------|------------------------|------------------------|------------------|-------------------|--------|------------|---------|-----------|
| Â                                                                    | UPUTE     | OSNOVNI POL | DACI PONUD         | e pravna            | OSNOVA P               | OTPORA IS              | IPLATE OD        | USTAJANJE         | PRAĆEN | NE PROJEKA | TA ODLU | E/UGOVORI |
| TEST PRAVNA O                                                        | SOBA ISSI | P           |                    |                     | l.                     |                        |                  | PR                | ISTUP  | PROMIJENI  | ZAPORKU | ODJAVI SE |
| Zahtjev za potporu/promjenu UNESI NOVI ZAHTJEV                       |           |             |                    |                     |                        |                        |                  |                   |        |            |         |           |
| Aktivni prijavni obrasci                                             |           |             | Datas              |                     |                        |                        |                  |                   |        |            |         |           |
| ID Hjera<br>zahtjeva                                                 | Tip       | Status      | zadnje<br>promjene | Datum<br>podnošenja | Natječaj<br>aktivan od | Natječaj<br>aktivan do | Broj<br>promjena | Redni broj<br>ZP2 |        | Zahtjev    | Sadržaj | Detalji   |

Slika 5. Unos novog Zahtjeva za isplatu potpore

Slijedeći korak je odabir fonda i mjere tj. operacije za koju se podnosi Zahtjev za potporu (odabir iz padajuće liste). Odabire se **"EPFRR"** a kod odabiru mjere izabrati **"5.2.1. Obnova poljoprivrednog zemljišta i proizvodnog potencijala"**. Navedeni odabir (na *Slici 6*) potvrđuje se klikom na opciju "POTVRDI" ili se odbacuje odabirom opcije "ODUSTANI".

| AGENCIJA<br>za plaćanja u poljoprivredi.<br>Ribarstvu i ruralnom razvoju |                       |               |         |         |                    |          |                         |          |                 |  |  |  |  |
|--------------------------------------------------------------------------|-----------------------|---------------|---------|---------|--------------------|----------|-------------------------|----------|-----------------|--|--|--|--|
| ОРИТЕ                                                                    | OSNOVNI PODACI PONUDE | PRAVNA OSNOVA | POTPORA | ISPLATE | ODUSTAJANJE        | PRAĆE    | NJE PROJEKATA           | ODLUK    | E/UGOVORI       |  |  |  |  |
| TEST PRAVNA OSOBA IS                                                     | SP                    |               |         |         | PR                 | ISTUP    | PROMIJENI ZAPO          | RKU      | ODJAVI SE       |  |  |  |  |
| Zahtjev za potporu/promjenu                                              |                       |               |         |         |                    |          |                         |          |                 |  |  |  |  |
|                                                                          |                       |               |         |         |                    |          | ODU                     | STANI    | POTVRDI         |  |  |  |  |
| Mjera za koju se podnosi prijava                                         |                       |               |         |         |                    |          |                         |          |                 |  |  |  |  |
| Odaberi fond:                                                            | EPFRR                 | ~             |         |         |                    |          |                         |          |                 |  |  |  |  |
| Odaberi mjeru:                                                           | 5.2.1. Obnova         | ~             |         |         |                    |          |                         |          |                 |  |  |  |  |
|                                                                          | poljoprivrednog       |               |         |         |                    |          |                         |          |                 |  |  |  |  |
|                                                                          | potencijala           | 18            |         |         | © 2010 Agencija za | plačanja | u poljoprivredi, ribars | tvu i ru | ralnom razvoju. |  |  |  |  |

Slika 6. Odabir fonda i mjere

Nakon potvrde odabira i klikom na UNESI NOVI ZAHTJEV pojavljuje se ekran s otvorenim Zahtjevom za potporu iz odabranog natječaja (*Slika 7*).

Korisnik na tom ekranu vidi naziv i rok natječaja te vidi identifikacijski broj "ID" Zahtjeva za potporu potpore odnosno ID potpore. To je broj koji je jedinstven samo za predmetni Zahtjev.

| AGEN<br>ZA PLAĆANJA U<br>RIBARSTVU I RL                    | ICIJA                                             | UPUTE O   | SNOVNI PO | DACI PONU                   | DE PRAVNA           | OSNOVA 1               | POTPORA IS             | PLATE OD         | USTAJANJE         | PRAĆENJ | ie projeka | TA ODLUR | (E/UGOVORI |
|------------------------------------------------------------|---------------------------------------------------|-----------|-----------|-----------------------------|---------------------|------------------------|------------------------|------------------|-------------------|---------|------------|----------|------------|
| TEST PRAVNA OSOBA ISSP PRISTUP PROMIJENI ZAPORKU ODJAVI SE |                                                   |           |           |                             |                     |                        |                        |                  |                   |         |            |          |            |
| Zahtjev z                                                  | Zahtjev za potporu/promjenu<br>UNESI NOVI ZAHTJEV |           |           |                             |                     |                        |                        |                  |                   |         |            |          |            |
| Aktivni prija                                              | Aktivni prijavni obrasci                          |           |           |                             |                     |                        |                        |                  |                   |         |            |          |            |
| ID<br>zahtjeva                                             | Mjera                                             | Тір       | Status    | Datum<br>zadnje<br>promjene | Datum<br>podnošenja | Natječaj<br>aktivan od | Natječaj<br>aktivan do | Broj<br>promjena | Redni broj<br>ZP2 |         | Zahtjev    | Sadržaj  | Detalji    |
| 1494287                                                    | TEST 5.2.1.                                       | Potpora 1 | U tijeku  | 23.04.2021<br>09:05:16      |                     | 22.04.2021<br>13:30:00 |                        |                  |                   | OBRIŠI  |            |          | Detalji    |

Slika 7. Otvaranje mogućnosti popunjavanja obrasca zahtjeva za potporu

Klikom na ID zahtjeva za potporu pojavljuje se ekran s grupama pitanja Zahtjeva za potporu iz odabranog natječaja (*Slika 8*). Korisnik na tom ekranu, između ostalog, vidi naziv i rok natječaja te vidi identifikacijski broj ''ID'' Zahtjeva za potporu.

| Image: Control of the control of the control of th | AGENCIJA<br>A PLAĆANJA U POLJOPRIVREDI.<br>IBLARSTVU I RURALNOM RAZVOJU                 |                                                                 |  |  |  |  |  |  |  |  |  |  |
|----------------------------------------------------------------------------------------------------|-----------------------------------------------------------------------------------------|-----------------------------------------------------------------|--|--|--|--|--|--|--|--|--|--|
| TEST PRAVNA OSOBA ISSP       PRISTUP       PROHLIENI ZAPORKU       ODJAVI SE         TEST TRAVNA OSOBA ISSP       OUSTANI       SPEEMI PRIJAVU         TEST TM5.2.1-11. natječaj-4 je aktivan od 22.04.2021 13:30:00       OUSTANI       SPEEMI PRIJAVU         OUSTANI       SPEEMI PRIJAVU         OUSTANI       SPEEMI PRIJAVU         1. dio Zahtjeva za potporu - ID:         Grupe prianja       Status       Status       Speemi PRIJAVU         1. dio Zahtjeva za potporu - ID:       Status       Nije zapošeto       III.         1. dio Zahtjeva za potporu - ID:         Status         Status                                                                                                    | UPUTE OSNOVNI PODACI PONUDE PRAVNA OSNOV                                                | A POTPORA ISPLATE ODUSTAJANJE PRAĆENJE PROJEKATA ODLUKEJUGOVORI |  |  |  |  |  |  |  |  |  |  |
| TESTM5.2.1-11. natječaj- 4 je aktivan od 22.04.2021 13:3000         DOUSTAN SPREMI PRJAVU         ODUSTAN SPREMI PRJAVU         Status         Status         Grupe pitanja       Status         Grupe pitanja       Status         Status       Status         Status       Status                                                                                                    | TEST PRAVNA OSOBA ISSP                                                                  | PRISTUP PROMIJENI ZAPORKU ODJAVI SE                             |  |  |  |  |  |  |  |  |  |  |
| 1. dio Zahtjeva za potporu - ID:         Grupe pitanja       Status         Grupe pitanja       Status         1. OSNOVNE PODACI       Nije započeto         1. OSNOVNE PODACI       Nije započeto         2. PODACI O LOKACIJI ŠITTE / ULAGANJA       Nije započeto         3. POLJOPREVNEDNEJAL ZA OBNOVU       Nije započeto         6. POREZ NA DODANU VRJEDNOST - POV       Nije započeto         7. NABAVA       Nije započeto         10. PODACI O KOREŠTENO JAVNOJ POTPORE ZA ISTE TROŠKOVE       Nije započeto         11. IZRAČUN POTPORE       Nije započeto         12. KRITERU OGABIRA       Nije započeto         13. PODACI ZA IZVJEŠTAVADE       Nije započeto         14. IZJAVE       Nije započeto         15. PODACI ZA IZVJEŠTAVADE       Nije započeto         15. PODACI ZA IZVJEŠTAVADE       Nije započeto         15. PODACI ZANTJEVA ZA ISPLATU       Nije započeto         15. PODACI O KONTAKT OSOBI       Nije započeto                                                                                                    | FESTM5.2.1-11. natječaj- 4 je aktivan od 22.04.2021 13:30:00<br>ODUSTANI SPREMI PRIJAVU |                                                                 |  |  |  |  |  |  |  |  |  |  |
| Grupe pitanjaStatus1. OSNOVNI PODACINije započeto1. OSNOVNI PODACINije započeto2. PODACI O LOKACIJI ŠTITI / ULAGANJANije započeto3. POLOPRTIVREDNI POTENCIJAL ZA OBNOVUNije započeto6. POREZ NA DODANU VRIJEDONOST - POVNije započeto7. NABAVANije započeto10. PODACI O KOREŠTINOJ JAVNOJ POTPORI ZA ISTE TROŠKOVENije započeto11. IZRAČUN POTPORIStatu Statu12. KRITERUJ OGABIRANije započeto13. PODACI ZA IZVJEŠTAVANJENije započeto14. IZJAVENije započeto15. PODACI ZA ISPLATUNije započeto15. PODACI ZA KITEKA ZA ISPLATUNije započeto15. PODACI ZA KITEKA ZA ISPLATUNije započeto15. PODACI ZA KITEKA ZA ISPLATUNije započeto15. PODACI ZA KITEKA ZA ISPLATUNije započeto16. PODACI ZA KITEKA ZA ISPLATUNije započeto17. NATIRA KI OSOBINije započeto18. PODACI ZA KITEKA ZA ISPLATUNije započeto16. PODACI ZA KITEKA ZA ISPLATUNije započeto17. NATIRATI OSOBINije započeto18. PODACI ZA KITEKA ZA ISPLATUNije započeto16. PODACI O KONTAKI OSOBINije započeto17. NATIRATI OSOBINije započeto18. PODACI O KONTAKI OSOBINije započeto                                                                                                    | I. dio Zahtjeva za potporu - ID:                                                        |                                                                 |  |  |  |  |  |  |  |  |  |  |
| I. OSNOVNI PODACI         Nije započeto           I. OSNOVNI PODACI O LOKACIJI ŠTITE / ULAGANJA         I. Mije započeto           I. PODACI O LOKACIJI ŠTITE / ULAGANJA         I. Mije započeto           I. POLIOPRTIVREDNI POTINCIJAL ZA OBNOVU         Nije započeto           I. POLIOPRTIVREDNI POTINCIJAL ZA OBNOVU         I. Mije započeto           I. POLIOPRTIVREDNI POTINCIJAL ZA OBNOVU         I. Nije započeto           I. POLOCI O KORIŠTINO JAVNOJ POTPORI ZA ISTE TROŠKOVE         I. Nije započeto           I. I. IZRAČUN POTPORI ZA ISTE TROŠKOVE         I. Nije započeto           I. I. IZRAČUN POTPORI ZA ISTE TROŠKOVE         I. Nije započeto           I. I. IZRAČUN POTPORIE         I. Nije započeto           I. I. IZRAČUN POTPORIE         I. Mije započeto           I. I. IZRAČUN POTPORIE         I. Mije započeto           I. I. IZRAČUN POTPORIE         I. Mije započeto           I. I. IZRAČUN POTPORIE         I. Mije započeto           I. I. IZRAČUN POTPORIE         I. Mije započeto           I. I. IZRAČUN POTPORIE         I. Mije započeto           I. I. IZRAČUN POTPORIE         I. Mije započeto           I. I. IZRAČUNEJI KA ILIPLATI         I. Mije započeto           I. I. IZRAČUNEJI KO KONTAKT OSOBI         I. Mije započeto                                                                                                    | Grupe pitanja                                                                           | Status                                                          |  |  |  |  |  |  |  |  |  |  |
| 1. PODACI O LOKACIJI ŠTITE / ULAGAKJA         Nije započeto           1. POLIOPRIVEDNI POTINCIJAL ZA OBNOVU         Nije započeto           6. POREZ NA DODANU VRJEDNOST - POV         Nije započeto           7. NARAVA         Nije započeto           19. PODACI O KOREŠTENOJ JAVNOJ POTPORI ZA ISTE TROŠKOVE         Nije započeto           11. IZZRAČUN POTPORE         Nije započeto           12. KRITEREJ OGABIJA         Nije započeto           13. PODACI ZA IZVJEŠTAVANJE         Nije započeto           14. IZJAVE         Nije započeto           15. PODACI ZA ISTJETAJ         Nije započeto           15. PODACI ZA IZVJEŠTAVANJE         Nije započeto           15. PODACI ZA IZVJEŠTAVANJE         Nije započeto           15. PODACI ZA IZVJEŠTAVANJE         Nije započeto                                                                                                    | 1. OSNOVNE PODACE                                                                       | Nije započeto                                                   |  |  |  |  |  |  |  |  |  |  |
| Image: Policy Privred Nil Potenci LAIA ZA OBHOVU     Nije započeto       6. POREZ NA DODANU VRLJEDNOST - POV     Nije započeto       7. NABAVA     Nije započeto       10. PODACI O KOREŠTINOJ JAVNOJ POTPORI ZA ISTE TROŠKOVE     Nije započeto       11. IZRAČUN POTPORE     Image: Poteo Poteo       12. KRITERIJ ODABIRA     Nije započeto       13. PODACI ZA IZVJEŠTAVANJE     Nije započeto       14. IZJAVE     Nije započeto       15. PODACI ZA IZVJEŠTAVANJE     Nije započeto       15. PODACI ZA KITIEVA ZA ISPLATU     Nije započeto       16. PODACI O KONTAKT OSOBI     Nije započeto                                                                                                    | 2. PODACI O LOKACIJI ŠTETE / ULAGANJA                                                   | Nije započeto                                                   |  |  |  |  |  |  |  |  |  |  |
| 6. POREZ NA DODANIU VRIJEDNOST - POV         Nije započeto           1. NABAVA         Nije započeto           10. PODACI O KOREŠTINOJ JAVNOJ POTPORI ZA ISTE TROŠKOVE         Nije započeto           11. IZRAČUN POTPORE         Nije započeto           12. KRITEREJ OGABIRA         Nije započeto           13. PODACI ZA IZVJEŠTAVANJE         Nije započeto           14. IZJAVE         Nije započeto           15. PODACI ZA ISPLATJV         Nije započeto           16. PODACI ZA NATJEVA ZA ISPLATJV         Nije započeto                                                                                                    | 3. POLJOPRIVREDNI POTENCIJAL ZA OBNOVU                                                  | Nije započeto                                                   |  |  |  |  |  |  |  |  |  |  |
| 7. NABAVA         Nije započeto           18. PODACI O KORLŠTUROJ JAVNOJ POTPORI ZA ISTE TROŠKOVE         Nije započeto           11. IZRAČUN POTPORE         Nije započeto           12. KRITERIJ ODABJRA         Nije započeto           13. PODACI ZA IZVJEŠTAVANJE         Nije započeto           14. IZJAVE         Nije započeto           15. PODACI ZA ISPLATU         Nije započeto           15. PODACI ZA ISPLATU         Nije započeto           16. PODACI ZA ISPLATU         Nije započeto                                                                                                    | 6. POREZ NA DODANU VRIJEDNOST – PDV                                                     | Nije započeto                                                   |  |  |  |  |  |  |  |  |  |  |
| 10. PODACI O KOREŠTI NOJ JAVNOJ POTPORI ZA ISTE TROŠKOVE     Nije započeto       11. IZRAČUN POTPORE     Nije započeto       12. KRITERIJ ODABIRA     Nije započeto       13. PODACI ZA IZVJEŠTAVANJE     Nije započeto       14. IZJAVE     Nije započeto       15. PODACI ZA ISPLATU     Nije započeto       16. PODACI O KONTAKT OSOBI     Nije započeto                                                                                                    | 7. NABAVA                                                                               | Nije započeto                                                   |  |  |  |  |  |  |  |  |  |  |
| 11. IZRAČUN POTPORE     Nije započeto       12. KRITERED GOABIRA     Nije započeto       13. PODACI ZA IZVJEŠTAVANJE     Nije započeto       14. IZJAVE     Nije započeto       15. PODACI ZA ISPLATU     Nije započeto       16. PODACI ZA KINTAKT OSOBI     Nije započeto                                                                                                    | 10. PODACI O KORIŠTENOJ JAVNOJ POTPORI ZA ISTE TROŠKOVE                                 | Nije započeto                                                   |  |  |  |  |  |  |  |  |  |  |
| 12. KRITERED OGABIRA         Nije započeto           13. PODACI ZA IZVJEŠTAVANJE         Nije započeto           14. IZJAVE         Nije započeto           15. PODACI ZA ISPLATU         Nije započeto           16. PODACI O KONTAKT OSOBI         Nije započeto                                                                                                    | 11. IZRAČUN POTPORE                                                                     | Nije započeto                                                   |  |  |  |  |  |  |  |  |  |  |
| 13. PODACI ZA IZVJEŠTAVARUE         Nije započeto           14. IZJAVE         Nije započeto           15. PODACI ZARTJEVA ZA ISPLATU         Nije započeto           16. PODACI O KONTAKT OSOBI         Nije započeto                                                                                                    | 12. KRITERIJ OGABIRA                                                                    | Nije započeto                                                   |  |  |  |  |  |  |  |  |  |  |
| 14. IZJAVE         Nije započeto           15. PODACI ZANTJEVA ZA ISPLATU         Nije započeto           16. PODACI O KONTAKT OSOBI         Nije započeto                                                                                                    | 13. PODACI ZA IZVJEŠTAVANJE                                                             | Nije započeto                                                   |  |  |  |  |  |  |  |  |  |  |
| 15. PODACI ZAHTJEVA ZA ISPLATU         Nije započeto           16. PODACI O KONTAKT OSOBI         Nije započeto                                                                                                    | 14. EZIAVE                                                                              | Nije započeto                                                   |  |  |  |  |  |  |  |  |  |  |
| 16. PODACE O KONTAKT OSOBE Nije započeto                                                                                                    | 15. PODACI ZANTJEVA ZA ISPLATU                                                          | Nije započeto                                                   |  |  |  |  |  |  |  |  |  |  |
|                                                                                                    | 16. PODACE O KONTAKT OSOBI                                                              | Nije započeto                                                   |  |  |  |  |  |  |  |  |  |  |
| 17. OSTALA DOKUMENTACIJA Nije započeto                                                                                                    | 17. OSTALA DORUMENTACIJA                                                                | Nije započeto                                                   |  |  |  |  |  |  |  |  |  |  |

Slika 8. Ekran s grupama pitanja Zahtjeva za potporu

Svaka "grupa pitanja" ima svoj "status". Početni status svih grupa pitanja je "Nije započeto". Odabirom određene grupe pitanja (npr. klikom na poveznicu 1. OSNOVNI PODACI) otvara se ekran s listom pitanja za odabranu grupu (*Slika 9*). Inicijalni status potpitanja također je "Nije započeto".

| AGENCIJA<br>za plaćanja u poljoprivredi.<br>Ribarstvu i ruralnom razvoju |                                                                 |
|--------------------------------------------------------------------------|-----------------------------------------------------------------|
| UPUTE OSNOVNI PODACI PONUDE PRAVNA OSNOVA                                | A POTPORA ISPLATE ODUSTAJANJE PRAČENJE PROJEKATA ODLUKE/UGOVORI |
| TEST PRAVNA OSOBA ISSP                                                   | PRISTUP PROMIJENI ZAPORKU ODJAVI SE                             |
| Lista pitanja                                                            | ODUSTANI SPREMI PRUAVU                                          |
| Lista pitanja po grupi                                                   |                                                                 |
| Pitanje                                                                  | Status                                                          |
| 1.1. OSNOVNI PODACI O KORISNIKU                                          | Nije započeto                                                   |
| 1.2. ORGANIZACIJSKI OBLIK KORISNIKA                                      | Nije započeto                                                   |
| O POVRATAK                                                               |                                                                 |
|                                                                          |                                                                 |

Slika 9. Lista pitanja po grupi

Odabirom određenog pitanja (npr. "1.1. Osnovni podaci o Korisniku") otvara se ekran s traženim podacima koje Korisnik unosi u Zahtjev za potporu, a vezano za određeno pitanje (Slika 10).

| AGENCIJA<br>ZA PLAĆANJA U POLJOPRIVREDI,<br>RIBARSTVU I RURALNOM RAZVOJU                                              |                                                                                                    |                                                                                |                                                                                 |                                                                  |                                  |                                                            |                         |                         |
|----------------------------------------------------------------------------------------------------|----------------------------------------------------------------------------------------------------|--------------------------------------------------------------------------------|---------------------------------------------------------------------------------|------------------------------------------------------------------|----------------------------------|------------------------------------------------------------|-------------------------|-------------------------|
|                                                                                                    | JTE OSNOVNI PODACI PONUDE                                                                                 | PRAVNA OSNOVA                                                                  | POTPORA ISPLATE                                                                 | ODUSTAJANJE                                                      | PRAĆE                            | NJE PROJEKATA                                              | ODLUK                   | EUGOVORI                |
| TEST PRAVNA OSOBA                                                                                                    | A ISSP                                                                                                    |                                                                                |                                                                                 | PR                                                               | USTUP                            | PROMIJENI ZAF                                              | orku                    | ODJAVI SE               |
| Pitanje br. 214198                                                                                                    |                                                                                                    |                                                                                |                                                                                 |                                                                  |                                  | ODUSTANI                                                   | SPREM                   | II PRIJAVU              |
| Pitanje                                                                                                    |                                                                                                    |                                                                                |                                                                                 |                                                                  |                                  |                                                            |                         |                         |
| 1.1. OSNOVNI PODACI O                                                                                                 | KORISNIKU                                                                                                 |                                                                                |                                                                                 |                                                                  | 2ELIM Ι                          | PONOVNO PREGL                                              | EDATI PI                | TANJE 🗌                 |
| Odgovor                                                                                                    |                                                                                                    |                                                                                |                                                                                 |                                                                  |                                  |                                                            |                         |                         |
| 1.1.1. NAZIV KORISNIKA                                                                                                | TEST PRAVNA OSOBA ISSP                                                                                    |                                                                                |                                                                                 |                                                                  |                                  |                                                            |                         |                         |
| 1.1.2. Osobni identifikacijski bro<br>(OIB) korisnika                                                                 | 9 39905864125                                                                                             |                                                                                |                                                                                 |                                                                  |                                  |                                                            |                         |                         |
| 1.1.3. Matični identifikacijski bro<br>poljoprivrednog gospodarstva<br>(MIBPG)/ Identifikacijski broj<br>farme (JBIG) | 2j                                                                                                    | <b>\$</b>                                                                      |                                                                                 |                                                                  |                                  |                                                            |                         |                         |
| 1.1.4. Registriran sam u Evidenciji põ<br>o dopuni Uredbe (EZ) br. 1308/2013 (<br>DA ONE O                            | elara i pčelinjaka u skladu s Delegira<br>Europskog parlamenta i Viječa u pogl                            | nom uredbom Komisije<br>edu potpore u pčelarsk                                 | (EU) 2015/1366 od 11. s<br>om sektoru (SL L 211, 8.                             | vibnja 2015.<br>8.2015.)                                         |                                  |                                                            |                         |                         |
| 1.1.5. NASELJE I POŠTANSKI<br>BROJ                                                                                    | Bošt - 47250                                                                                              |                                                                                |                                                                                 |                                                                  |                                  |                                                            |                         |                         |
| 1.1.6. MATIČNI BROJ NASELJA                                                                                           | Upišite Matični broj naselja sjedi<br>imenik na www.dzs.hr/hrv/import<br>obnova poljoprivrednog zemljišta | ta poljoprivrednog gos<br>ant/ ili istu možete nači<br>i proizvodnog potencija | podarstva (podatak nase<br>na stranici www.appmr.h<br>ala- unutar datoteke "PRI | lja u pitanju 1.1.5.)<br>r – kartica »Ruralni<br>EDLOSCI_11. NAT | - kao por<br>razvoj/M<br>JEČAJ_5 | noć koristite tablicu<br>jera 5/ Podmjera 5.<br>i.2.1.zip* | TU-11-At<br>2./tip oper | ecedni<br>racije 5.2. 1 |

Slika 10. Popunjavanje podataka

Određeni podaci, kao što je "Naziv Korisnika" su već uneseni i Korisnik ih ne može promijeniti u Zahtjevu za potporu budući da se isti povlače iz Evidencije korisnika.

Ako Korisnik u bilo kojem trenutku želi prekinuti s popunjavanjem Zahtjeva za isplatu potpore i nastaviti kasnije, on može spremiti trenutno unesene podatke odabirom opcije "SPREMI PRIJAVU" (Slika 11.). Neovisno o navedenom, svakako preporučamo prilikom popunjavanja Zahtjeva povremeno spremiti Zahtjev. Nakon spremanja Zahtjeva, isti možete ponovno pokrenuti i nastaviti s popunjavanjem odabirom u kartici "POTPORA", odnosno klikom na "ID POTPORA".

Na pojedinim pitanjima korisnik sam **generira tablicu** u koju unosi potrebne podatke. npr. broj redova ovisi o broju unesenih katastarskih čestica/ARKOD parcela lokacija ulaganja. Unosom broja redova formira se tablica u koju se unose podaci (*Slika 11. i 12.*).

| AGENCIJA<br>ZA PLAĆANJA U POLJOPRIVREDI,<br>RIBARSTVU I RURALNOM RAZVOJU                                                                                                    |                                                                                                    |
|----------------------------------------------------------------------------------------------------|----------------------------------------------------------------------------------------------------|
|                                                                                                    | ACI PONUDE PRAVNA OSNOVA. POTPORA ISPLATE ODUSTAJANJE PRAĆENJE PROJEKATA ODLUKE/UGOVORI                                                                                                    |
| TEST PRAVNA OSOBA ISSP                                                                                                    | PRISTUP PROMIJENI ZAPORKU ODJAVI SE                                                                                                    |
| Pitanje br. 214254                                                                                                    | ODUSTANI SPREMI PRIJAVU                                                                                                    |
| Pitanje                                                                                                    |                                                                                                    |
| 2.1. TABLICA LOKACIJE STETE /ULAGA<br>U skladu sa lokacijom štete na kojoj planirate ulaganje<br>katastarskih čestica/ARKOD parcela lokacije ulaganja<br>parcelu lokacije ulaganja. Ako se obnova odnosi na ul<br>gospodstava/ fizičke osobe. Ukoliko lokacija štete/ulag | NJA ŽELIM PONOVNO PREGLEDATI PITANJE<br>obnove uništenog poljoprivrednog potencijala popunite sljedeću tablicu. U polje "broj redova" upište ukupan broj<br>Nakon upisa broja kliknite "Kreiraj". U svaki red tablice unesite sve tražene podatke za svaku katastarsku česticu/ARKOD<br>aganje u nabavku pčelinjih zajednica i košnica za mobilno pčelarstvo upisati kao lokaciju ulaganja sjedište poljoprivrednog<br>tanja nije upisana u ARKOD na podataka ID ARKOD parcele upišite n/p. |
| Odgovor                                                                                                    |                                                                                                    |
| 2.1.1 Tablica lokacije štete/ulaganja                                                                                                    |                                                                                                    |
| U polje "broj redova" upišile ukupan broj katastarskih čestio                                                                                                    | a/ARKOD parcela lokacije ulaganja. 😧                                                                                                    |
|                                                                                                    | Nije definiran potreban broj zapisa.                                                                                                    |
| Broj redova (1 - n): 2 ×<br>POVRATAK NA LISTU SLJEDEĆE S                                                                                                    | KREIRAJ                                                                                                    |

Slika 11. Spremanje trenutno unesenih podataka i kreiranje redova tablice

#### Pitanje

#### 2.1. TABLICA LOKACIJE ŠTETE /ULAGANJA

#### ŽELIM PONOVNO PREGLEDATI PITANJE

U skladu sa lokacijom štete na kojoj planirate ulaganje obnove uništenog poljoprivrednog potencijala popunite sljedeću tablicu. U polje "broj redova" upišite ukupan broj katastarskih čestica/ARKOD parcela lokacije ulaganja. Nakon upisa broja kliknite "Kreiraj". U svaki red tablice unesite sve tražene podatke za svaku katastarsku česticu/ARKOD parcelu lokacije ulaganja. Ako se obnova odnosi na ulaganje u nabavku pčelinjih zajednica i košnica za mobilno pčelarstvo upisati kao lokaciju ulaganja sjedište poljoprivrednog gospodstava/ fizičke osobe. Ukoliko lokacija štete/ulaganja nije upisana u ARKOD na podataka ID ARKOD parcele upišite n/p.

#### Odgovor

#### 2.1.1 Tablica lokacije štete/ulaganja

U polje "broj redova" upišite ukupan broj katastarskih čestica/ARKOD parcela lokacije ulaganja. 😯

| Županija ulaganja      | Grad/Opôina | Naselje | Matični broj naselja | Lokacija/e<br>štete za<br>koju<br>podnosim<br>ovaj<br>zahtjev je<br>upisana u<br>ARKOD<br>(ako<br>lokacija<br>nije<br>upisana u<br>ARKOD nije<br>potrebno<br>ništa<br>označavati) | NUT2 regija                 | ID ARKOD parcele<br>(Navesti ID ARKOD<br>parcele koja/e je/su<br>zahvaćena/e<br>prirodnom<br>nepogodom, a na<br>kojojima se planira<br>obnova<br>poljoprivrednog<br>potencijala) lokacija<br>štete/ulaganja nije<br>upisana u ARKOD na<br>podataka ID ARKOD<br>parcele upišite n/p. |
|------------------------|-------------|---------|----------------------|----------------------------------------------------------------------------------------------------|-----------------------------|----------------------------------------------------------------------------------------------------|
| Zagrebačka 🗸           |             |         |                      |                                                                                                    | a) Kontinentalna Hrvatska 🗸 |                                                                                                    |
| Zagrebačka             |             |         |                      |                                                                                                    | a) Kontinentalna Hrvatska 🗸 |                                                                                                    |
| <                      |             |         |                      |                                                                                                    |                             | >                                                                                                    |
| Broj redova (1 - n): 2 |             |         |                      |                                                                                                    |                             | KREIRAJ                                                                                                    |

#### Slika 12. Kreirana tablica za unos podataka

Na pojedinim pitanjima potrebno je učitati dokument ili popunjeni predložak (Slika 13.)

| AGENCIJA<br>za plaćanja u poljoprivredi,<br>ribarstvu i ruralnom razvoju                                                                                                    |
|----------------------------------------------------------------------------------------------------|
| WUDUTE OSNOVNI PODACI PONUDE PRAVNA OSNOVA POTPORA ISPLATE ODUSTAJANJE PRAČENJE PROJEKATA ODLUKE/UGOVORI                                                                                                    |
| TEST PRAVNA OSOBA ISSP PRISTUP PROHIJENI ZAPORKU ODJAVI SE                                                                                                    |
| Pitanje br. 214331                                                                                                    |
| ODUSTANI SPREMI PRIJAVU                                                                                                    |
| Pitanje 11.1. TABLICA TROŠKOVA I IZRAČUNA POTPORE 2ELIM PONOVNO PREGLEDATI PITANJE                                                                                                    |
| Odgovor                                                                                                    |
| 11.1.1. Učitajte Tablicu troškova i<br>Izračuna potpore<br>karica skruani razvojiknjen 5/ Podmjera 5.2.%p operacije 1. obnova poljoprivrednog zemljišta i proizvodnog potencijala- unutar datoteke "<br>PREDLOSCI_11. NATJEČAJ_5.2.1.zip<br>Učnaj datoteku<br>Učitane datoteke |
| POVRATAK NA LISTU                                                                                                    |

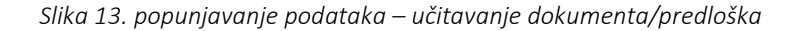

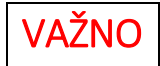

U slučaju da korisnik želi ostvariti *predujam od strane Hrvatske banke za obnovu i razvitak* (u daljnje tekstu HBOR), tada je korisnik obvezan *u Zahtjevu za potporu iskazati interes za ishođenje garancije* od strane HBOR-a te popuniti grupu pitanja 15 (*Slika 15, 16 i 17*).

Postupak ishođenja garancije od strane HBOR-a započinje nakon što korisnik potpiše Ugovor o financiranju, a prethodno je iskazao interes za ishođenje garancije u Zahtjevu za potporu. Postupak ishođenja garancije od strane HBOR-a bit će opisan u Vodiču za ishođenje garancije.

| AGENCIJA<br>ZA PLAČANJA U POLJOPRIVREDI,<br>RIBARSTVU I RURALNOM RAZVOJU |                                                                            |
|--------------------------------------------------------------------------|----------------------------------------------------------------------------|
| UPUTE OSNOVNI PODACI PONUDE PRAVNA OSNOV                                 | A POTPORA ISPLATE ODUSTAJANJE PRAĆENJE PROJEKATA ODLUKE/UGOVORI            |
| TEST PRAVNA OSOBA ISSP                                                   | PRISTUP PROMIJENI ZAPORKU ODJAVI SE                                        |
| Lista pitanja                                                            | ODUSTANI SPREMI PRIJAVU                                                    |
| Lista pitanja po grupi                                                   |                                                                            |
| Pitanje                                                                  | Status                                                                     |
| 15. 1. PODACI ZAHTJEVA ZA ISPLATU                                        | Nije započeto                                                              |
| 15.3. BROJ RATA                                                          | Nije započeto                                                              |
| 15.4. UKUPNE PLANIRANE BROJ RATA                                         | Nije započeto                                                              |
| O POVRATAK                                                               |                                                                            |
|                                                                          | © 2010 Agencija za plaćanja u poljoprivredi, ribarstvu i ruralnom razvoju. |

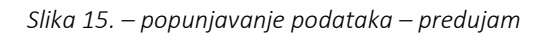

| LOPHOLIA                                                                                                    |                                             |  |
|----------------------------------------------------------------------------------------------------|---------------------------------------------|--|
| AGENCIJA                                                                                                    |                                             |  |
|                                                                                                    | International Property Stational Stationary |  |
| The second second secon | Manhar Manual Manhard Science &             |  |
| Pitanja hr. 214956                                                                                                    |                                             |  |
|                                                                                                    | OUVERING ARREST PROPERTY                    |  |
| Para                                                                                                    |                                             |  |
| 15.2 PREDUAM<br>Numeri et et exemp som angele viele exempte 2 tet anterie a periode                                                                                                    | Suamocec metazon musz                       |  |
|                                                                                                    |                                             |  |
| 112.1. Statute pretate<br>repetition of the later<br>wetware president<br>minister<br>minister                                                                                                    | -                                           |  |
|                                                                                                    |                                             |  |
|                                                                                                    | B 201 specie at prints control restore and  |  |

Slika 16. – popunjavanje podataka – predujam, garancija HBOR-a

|                                                                                                    | en 🔮 Agencia cardeniaj, 💩 CA 🏘 Boltet Bergeneridi. | 🔁 Linney Faley. 👆 Joge Falados 🖇 Linge - 🖉 Linge - 🖉 Linder 👔 Sector - Sector. 🔿 Lin 🚳 MCA (1975) Lin F. 🕲 Cold Jose Fale. 😤 contem                                                                                                    | Inania. 🗮 ingenerative i 👌 i | es le |  |
|----------------------------------------------------------------------------------------------------|----------------------------------------------------|----------------------------------------------------------------------------------------------------|------------------------------|-------|--|
| Concentration of the second of the second of the seco            |                                                    |                                                                                                    |                              |       |  |
| Image: Instrume controls table instrume instrume                         |                                                    |                                                                                                    |                              |       |  |
| Pitrage br. 214907       Opportune       Velocitie       Velocitie       Veloci                                                                                                    |                                                    | ANALY TO PARTY COORDER THE STATUS & STATUS & STATUS                                                                                                    |                              |       |  |
| Concerned     Concerned              |                                                    | Pinnja hr. 214007                                                                                                    |                              |       |  |
| Name     Age revealed     Age revealed     Age revea                                                                                                    |                                                    | CONTINUE SPICING PROJECT                                                                                                    |                              |       |  |
| Common      11.2.2.5 The planetic starts in the maximum planetic starts in the maximum p            |                                                    | Name 15.22 PREDUKAN TEMELJEN GARANGUE HBOR-0 Statisticismus                                                                                                    |                              |       |  |
| 3.5.2.1.5. hypitasis inite to m.<br>Newsymbiasis bills of m.<br>Newsymbiasis bills of memory<br>with the second of the second of the s |                                                    |                                                                                                    |                              |       |  |
|                                                                                                    |                                                    | 13.2.1.2. Suppose that the the set<br>taken products the tip control of the set<br>taken products the tip control of the set taken to set taken to seta |                              |       |  |
| TRAMATALINE O PETRONE CARREL O                                                                                                    |                                                    | Transa and Transa And Transa And     |                              |       |  |
| 4 DH hydroxia in antician and antician and antician and antician and antician and                                                                                                    |                                                    | 4 211 years in an an an an an an an an an an an an an                                                                                                    |                              |       |  |

Slika 17. –Popunjavanje podataka predujam, garancija HBOR-a

Nakon odgovora na sva pitanja i unosa svih traženih podataka status svih grupa pitanja je "Potvrđen" i tada se u AGRONET-u pojavljuje opcija za podnošenje Zahtjeva za potporu **"PODNESI ZAHTJEV"**. Odabirom te opcije pojavljuje se dijaloški okvir u kojem se od Korisnika traži da potvrdi da želi podnijeti zahtjev ili da se ipak želi vratiti popunjavanju zahtjeva (*Slika 18*).

| PLAČANJA U POLJOPRIVREDI.<br>BARSTVU I RURALNOM RAZVOJU                              |                                                                                                    |                                                                                                    |
|--------------------------------------------------------------------------------------|----------------------------------------------------------------------------------------------------|----------------------------------------------------------------------------------------------------|
| *                                                                                    | UTE OSNOVIN PODACI PONUDE PRAVINA OSNOVA P                                                                                                    | IOTPORA ISPLATE ODUSTAJANJE PRAĆENJE PROJEKATA ODLUKE/UGOVO                                                                                                    |
| TEST PRAVNA OSO                                                                      | IA ISSP                                                                                                    | PRISTUP PROMIJENI ZAPORKU ODJAVI S                                                                                                    |
| ESTM5.2.1-11. natje                                                                  | čaj- 4 je aktivan od 22.04.2021 13:30:0                                                                                                    | )O<br>ODUSTANI SPREMI PRIJAV                                                                                                    |
| dio Zahtjeva za potporu -                                                            | ID:                                                                                                    |                                                                                                    |
| 2, 900<br>3, 9010<br>4, 908<br>5, DORUMEINTACIJA JA HEORY<br>.90<br>10, PODACI O KOH | Molimo Vas da preuzmete potvrdu o podi<br>"Preuzmi" u stupcu Zahtjev, ispišete ju i p<br>pečatom.<br>Dostavite potvrdu preporučenom poštom<br>Centralni ured ili podružnicu APPRRR-a<br>Zagreb) kako bi se Zahtjev smatrao podn<br>Zahtjev je ispravno popunjen.<br>Molimo da odaberete da li želite nastaviti<br>želite podnijeti. | nošenju Zahtjeva na linku<br>potpišete te prema potrebi ovjerite<br>s povratnicom ili neposredno u<br>(Bjelovar, Osijek, Rijeka, Split,<br>iesenim.<br>s popunjavanjem zahtjeva ili ga |
|                                                                                      | L4. EZIAVE                                                                                                    | Paterdae                                                                                                    |
| 15.9                                                                                 | SDACE ZANTERVA ZA 1596 ATU                                                                                                    | Potvođen                                                                                                    |
| 37                                                                                   | OGTALA DORUMUNTACIJA                                                                                                    | Peterden O                                                                                                    |
| POONESI ZAHTJEV                                                                      |                                                                                                    |                                                                                                    |

Slika 18. Ekran s grupama pitanja Zahtjeva za potporu – nakon popunjavanja svih grupa

Nakon odabira opcije **"PODNESI ZAHTJEV"** kako je prikazano gore (*Slika 18.*), Korisnik više nema mogućnosti popunjavanja (istog) zahtjeva. Naime, tada status Zahtjeva postaje "Spreman", a ID zahtjeva je *zasivljen* tj. više se ne može klikom na ID zahtjeva bilo što mijenjati u zahtjevu.

| AGEI<br>ZA PLAĆANJA<br>RIBARSTVU I P | VCIJA         | DJU       |            |                             |                     |                        |                        |                  |                   |       |             |          |            |
|--------------------------------------|---------------|-----------|------------|-----------------------------|---------------------|------------------------|------------------------|------------------|-------------------|-------|-------------|----------|------------|
| ñ                                    |               | UPUTE     | OSNOVNI PO | DACI PONUD                  | e pravna            | OSNOVA P               | POTPORA IS             | PLATE OD         | USTAJANJE         | PRAĆE | nje projek/ | ATA ODLU | KEJUGOVORI |
| 497032                               | TEST PRAVNA ( | OSOBA ISS | P BORISOVA | 5, DUGA RESA,               | HRVATSKA            |                        |                        |                  | Pf                | USTUP | PROMIJENI   | ZAPORKU  | ODJAVI SE  |
| Zahtjev                              | za potporu/   | promje    | nu         |                             |                     |                        |                        |                  |                   |       |             | UNESI NO | VI ZAHTJEV |
| Aktivni pri                          | javni obrasci |           |            |                             |                     |                        |                        |                  |                   |       |             |          |            |
| ID<br>zahtjeva                       | Mjera         | Тір       | Status     | Datum<br>zadnje<br>promjene | Datum<br>podnošenja | Natječaj<br>aktivan od | Natječaj<br>aktivan do | Broj<br>promjena | Redni broj<br>ZP2 | (     | Zahtjev     | Sadržaj  | Detalji    |
| 1494287                              | TEST 5.2.1.   | Potpora 1 | Spreman    | 23.04.2021<br>10:38:14      |                     | 22.04.2021<br>13:30:00 |                        |                  |                   |       | Preuzmi     | Preuzmi  |            |

Slika 19. Nakon odabira podnesi zahtjev

Nakon što je Zahtjev za potporu popunjen i podnesen (potvrđen) u AGRONET-u, u kartici "POTPORA" u stupcu "SADRŽAJ" klikom na link "PREUZMI", otvorit će se sadržaj Zahtjeva koji možete spremiti za svoju arhivu i pregled, a u stupcu "ZAHTJEV" klikom na link "PREUZMI" kako je prikazano gore (*Slika 19*), otvorit će se popunjeni obrazac Potvrde o podnošenju Zahtjeva za potporu. U tom su obrascu navedeni osobni podaci o Korisniku (*Slika 20*).

| AGENCIJA ZA P<br>RIBARSTVU I P                                                                                | udana u nujonavrete, urano nazvoju Europska unija, Republika Hrvat                                                                                                    | 1. dio Zahtje<br>potporu<br>ID: 1494287                                                                                     | va za 1494287                                                                                                    |
|----------------------------------------------------------------------------------------------------|----------------------------------------------------------------------------------------------------|----------------------------------------------------------------------------------------------------|----------------------------------------------------------------------------------------------------|
| Ovaj obrazac je<br>Zahtjeva za pot<br>dužni ste ovu p<br>ili Podružnicu 4<br>potporu ispravi<br>"Osnovni poda | : potvrda o podnočenju 1. dijela Zahtjeva za potpo<br>povu koristeči AGRONET sustav (uzwa appurta)<br>vrdu izpikati jo pojitasi it poslabi preporidenom<br>PPERKR-a. U slučaju promjeza osnovnih podatali<br>i podatehu e Uvidenciji koristika potpora u ruralu<br>ci <sup>11</sup> ) koristeči AGRONET sustav. | ru. Nakon što elektro<br>() za koji korisničko i<br>pošiljkom s povratni<br>za o korisniku, potreb<br>10m razvoju i ribarst | onički (putem interneta) popunite 1. dio<br>me i lozinku izdaje Agencija za plačanja,<br>com ili neposredno dostaviti u Centralni ured<br>no je prije podnošenja 1. dijela Zahtjeva za<br>vu kroz Zahtjev za promjenu (kartica |
| Fond:                                                                                                    | EPFRR                                                                                                    |                                                                                                    |                                                                                                    |
| Mjera:                                                                                                    | TESTNI BUDŽET EPFRR                                                                                                    |                                                                                                    |                                                                                                    |
| Operacija:                                                                                                    | TEST 5.2.1.                                                                                                    |                                                                                                    |                                                                                                    |
| Natječaj:                                                                                                    | TESTM5.2.1-11. natječaj- 4                                                                                                    |                                                                                                    | Mjesto za naljepnicu (KLASA/URBROJ)<br>Popunjava djelatnik APPRRR                                                                                                    |
| OSNOVNI P                                                                                                    | ODACI O KORISNIKU                                                                                                    |                                                                                                    |                                                                                                    |
|                                                                                                    | TEST PRAVNA OSOBA ISSP                                                                                                    |                                                                                                    | (OIB)                                                                                                    |
|                                                                                                    | (ime i prezime haziv korisnika)                                                                                                    |                                                                                                    |                                                                                                    |
|                                                                                                    | (županija sjedišta korisnika)                                                                                                    |                                                                                                    | (MBO)*                                                                                                    |
|                                                                                                    | (ulica i broj)                                                                                                    |                                                                                                    | (naziv banke)**                                                                                                    |
| 47250                                                                                                    | Duga Resa, Bošt                                                                                                    |                                                                                                    |                                                                                                    |
| (poštanski broj                                                                                               | ) (grad/opcins, naselje)                                                                                                    |                                                                                                    | (IBAN)**                                                                                                    |
| (telefon/mobite                                                                                               | l) (e-mail adresa)                                                                                                    |                                                                                                    |                                                                                                    |
| Datum:                                                                                                    |                                                                                                    |                                                                                                    |                                                                                                    |
| (Ime i prezime                                                                                                | odgovorne osobe – molimo upisati štampanim slovima)                                                                                                    |                                                                                                    |                                                                                                    |
|                                                                                                    | (Potpis/ovjera odgovorne osobe)***                                                                                                    |                                                                                                    |                                                                                                    |

Slika 20. Potvrda o podnošenju zahtjeva za potporu

VAŽNO:

Potvrdu o podnošenju Zahtjeva za potporu potrebno je ispisati, pečatirati (ako je primjenjivo) i potpisati te dostaviti osobno ili preporučenom pošiljkom s povratnicom do roka propisanog Natječajem, u zatvorenoj omotnici s nazivom i adresom Korisnika napisanom na poleđini.

Na preporučenoj pošiljci mora biti precizno naznačen datum i vrijeme (dan, sat, minuta, sekunda) zaprimanja pošiljke u poštanskom uredu (naglasiti to u poštanskom uredu) s naznakom:

"NE OTVARATI- PRIJAVA NA NATJEČAJ ZA PROVEDEBU TIPA OPERACIJE 5.2.1 "Obnova poljoprivrednog zemljišta i proizvodnog potencijala", PRR -05.02.01.00.0 -11

Korisnik je obvezan Potvrdu o podnošenju zahtjeva za potporu ispisati i potpisati te dostaviti u izvorniku preporučenom pošiljkom ili neposredno u Agenciju za plaćanja do propisanog roka, na adresu:

Agencija za plaćanja u poljoprivredi, ribarstvu i ruralnom razvoju

Ulica grada Vukovara 269d

10000 Zagreb

## NAPOMENE

#### Statusi pitanja

Svaka grupa pitanja sastoji se od pojedinačnih pitanja. Svako pitanje ima svoj status. Inicijalni status svih pitanja je "Nije započeto". Otvaranjem pitanja status pitanja se mijenja u "U tijeku", a nakon unosa svih traženih podataka u sklopu jednog pitanja, status pitanja mijenja se u "Potvrđen".

#### Statusi grupa

Inicijalno su svi statusi grupa "Nije započeto". Za vrijeme odgovaranja na pitanja iz neke grupe pitanja, status grupe se mijenja u "U tijeku". Nakon odgovaranja na sva pitanja unutar jedne grupe pitanja, status grupe se mijenja u "Potvrđen".

#### Statusi zahtjeva

| Status         | Obrazloženje                                                                                                |
|----------------|----------------------------------------------------------------------------------------------------|
| U tijeku       | inicijalni status te status za vrijeme popunjavanja Zahtjeva                                                |
| Spreman        | status nakon odabira opcije "PODNESI ZAHTJEV"                                                               |
| Podnesen       | status nakon dostavljanja Potvrde o podnošenju Zahtjeva u APPRRR i<br>preuzimanja Zahtjeva od strane APPRRR |
| U obradi       | status u fazi administrativne obrade Zahtjeva                                                               |
| Konačna odluka | status nakon što odluka postane konačna                                                                     |

#### Što znači tekst ispod pitanja i što znači

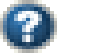

u AGRONET-u?

Ukoliko se prilikom popunjavanja Zahtjeva pored podatka koji unosite nalazi oznaka, istu obavezno odaberite. Odabirom navedene oznake otvara se dijaloški okvir "Opis popunjavanja" s dodatnim informacijama o traženom podatku koji unosite.

U sklopu određenih pitanja postoje pojašnjenja odnosno upute koje trebate slijediti radi ispravnog popunjavanja Zahtjeva. Takva pojašnjenja se nalaze odmah ispod samog pitanja.

#### 3.5. Preuzimanje akata

| Tip akta                                                   | Način preuzimanja | Imam li pravo na pravni lijek? |
|------------------------------------------------------------|-------------------|--------------------------------|
| Odluka o rezultatu<br>administrativne kontrole             | U AGRONET -u      | DA                             |
| Odluka o odbijanju                                         | U AGRONET-u       | DA                             |
| Obavijest o odbacivanju<br>zbog nedostatnosti<br>sredstava | U AGRONET-u       | NE                             |
| Ugovor o financiranju                                      | U AGRONET-u       | NE                             |

Nakon izdavanja akta koji se preuzima u AGRONET-u Agencija za plaćanja će Korisnika putem e-maila obavijestiti da je akt izdan te da ga je Korisnik obavezan preuzeti u roku od 5 dana. Dostava odluke Agencije za plaćanja Korisniku smatra se obavljenom u trenutku kad Korisnik navedenu odluku preuzme s AGRONET-a. Ako Korisnik ne preuzme odluku Agencije za plaćanja s AGRONET-a u roku od pet dana od dana učitavanja odluke na AGRONET, dostava se smatra obavljenom istekom tog roka.

Navedeni akti se preuzimaju unutar kartice "ODLUKE" odabirom opcije "Preuzmi" – (Slika 21.)

|        | U POLJOPRIVR | EDI,<br>VOJU |       |                    |               |         |         |                                | 1.       |
|--------|--------------|--------------|-------|--------------------|---------------|---------|---------|--------------------------------|----------|
|        |              | ŵ            | UPUTE | O SNOVNI PODACI    | PRAVNA OSNOVA | POTPORA | ISPLATI | e ODUSTAJANJE                  | OOLUK    |
|        |              |              |       |                    |               |         | PRISTUP | PROMIJENI ZAPORKU              | ODJAVI S |
| Odluke |              |              |       |                    |               |         |         |                                |          |
| ounte  |              |              |       |                    |               |         |         |                                | PRINT    |
| Odluke |              |              |       |                    |               |         |         |                                |          |
| R.BR.  | ID zahtjeva  | Mjera        |       | Datum<br>kreiranja |               |         |         | Datum<br>zaprimanja Preuzimanj | •        |
| 1      | 500601       | 4.1          |       |                    |               |         |         | Preuzmi                        |          |
|        |              |              |       |                    |               |         |         | 2                              |          |
|        |              |              |       |                    |               |         |         | 2.                             |          |

Slika 21. Preuzimanje akata u AGRONET-u

Na odluke koje donosi Agencija za plaćanja korisnik ima pravo na pravni lijek u skladu s uputom o pravnom lijeku navedenoj u odlukama.

Ako korisnik prihvaća odluku, može kliknuti na opciju "PRIHVAĆAM ODLUKU". Da bi se otvorila mogućnost odabira navedene opcije, nakon što ste preuzeli Odluku potrebno je stisnuti tipku "F5" ili se ponovno prijaviti u AGRONET. Odabirom opcije "PRIHVAĆAM ODLUKU" Korisnik potvrđuje da se slaže sa sadržajem akta i da se odriče prava na pravni lijek te akt postaje konačan (*Slika 22.*).

| AGENCIJA<br>ZA PLAČANJA U POLJOPRIVREDI,<br>RIBARSTVU I RUBAL NOM RAZVOJU |             |       |           |                |                     |         |           |                 |          |  |
|---------------------------------------------------------------------------|-------------|-------|-----------|----------------|---------------------|---------|-----------|-----------------|----------|--|
|                                                                           |             | ŵ     | UPUTE     | OSNOVNI PODACI | PRAVNA OSNOVA       | POTPORA | ISPLATE   | ODUSTAJANJE     | ODLUK    |  |
|                                                                           |             |       |           |                |                     | ı       | RISTUP PR | OMIJENI ZAPORKU | ODJAVI S |  |
| dluke                                                                     |             |       |           |                |                     |         |           |                 |          |  |
| aune                                                                      |             |       |           |                |                     |         |           |                 | PRINT    |  |
| Odluke                                                                    |             |       |           |                |                     |         |           | _               |          |  |
| R.BR.                                                                     | ID zahtjeva | Hjera | Du<br>kre | itum<br>iranja | Datum<br>zaprimanja |         | Preuzimar | nje 🚽           |          |  |
| 1                                                                         | 500601      | 4.1   |           |                |                     |         | Preuzmi   | i Prihvaćam (   | odluku   |  |
|                                                                           |             |       |           |                |                     |         |           |                 |          |  |
|                                                                           |             |       |           |                |                     |         |           |                 |          |  |

Slika 22.. Preuzimanje akata u AGRONET-u

## 4. OBRADA ZAHTJEVA

#### 4.1. Administrativna kontrola Zahtjeva za potporu

Nakon što APPRRR zaprimi sve Zahtjeve za potporu, započinje proces administrativne kontrole prilikom koje djelatnici provjeravaju pravovremenost, potpunost, udovoljavanje propisanim uvjetima i kriterijima, broj bodova sukladno kriterijima za odabir te iznos prihvatljivih izdataka. Zahtjevi za potporu pristigli po objavljenom Natječaju obrađuju se po redoslijedu zaprimanja.

Ukoliko se prilikom provedenih kontrola utvrdi da je Zahtjev za potporu nepotpun ili ukoliko je potrebno tražiti dodatna obrazloženja/ispravke vezane uz dostavljenu dokumentaciju, APPRRR će korisniku putem elektronske pošte proslijediti Zahtjev za dopunu/obrazloženje (u daljnjem tekstu: D/O). Korisnik je dužan dostaviti traženu u roku od 7 dana od dana slanja D/O.

Adresa elektronske pošte na koju će se korisniku slati Zahtjev za obrazloženje/ispravak je ona koju je korisnik upisao u Evidenciju korisnika i adresa elektronske pošte koja će biti unesen unutar Zahtjeva za potporu u "Podaci o kontakt osobi".

### 4.2. Rangiranje i kriteriji odabira

Nakon administrativne kontrole pristiglih Zahtjeva za potporu, za sve potpune, pravovremene i prihvatljive Zahtjeve za potporu bit će izrađena Rang lista kako je opisano u **članku 25.** Pravilnika i točki **2.6.1. Podnošenje, zaprimanje i rangiranje Zahtjeva za potporu** a u skladu s kriterijima za odabir koji su navedeni u Prilogu II. Pravilnika.

| KRITERIJ ODABIRA                                             | BROJ BODOVA |  |  |
|--------------------------------------------------------------|-------------|--|--|
| Stupanj oštećenja relevantnog<br>poljoprivrednog potencijala | 40-100      |  |  |
| 0,3-0,39                                                     | 40          |  |  |
| 0,4-0,49                                                     | 50          |  |  |
| 0,5-0,59                                                     | 60          |  |  |
| 0,6-0,69                                                     | 70          |  |  |
| 0,7-0,79                                                     | 80          |  |  |
| 0,8-0,89                                                     | 90          |  |  |
| 0,9-1,00                                                     | 100         |  |  |

Stupanj oštećenja utvrđuje se prema izračunu iz Priloga 10

U izradi rang liste prvo se primjenjuje kriterij prve razine u smislu da prednost kod svih potpunih, pravovremenih i prihvatljivih Zahtjeva za potporu, imaju oni zahtjevi koji imaju veći broj ostvarenih bodova. U slučaju da dva ili više Zahtjeva za potporu imaju isti broj bodova, prednost na Rang listi imaju Zahtjevi s ranijim vremenom podnošenja Zahtjeva za potporu na Natječaj (datum, sat, minuta, sekunda). Ukoliko dva ili više Zahtjeva za potporu, a navedeno uvjetuje dodjelu potpore, provest će se postupak izvlačenja slučajnim odabirom, u prisutnosti javnog bilježnika.

### 4.3. Izdavanje akata nakon završenog postupka dodjele potpore

Agencija za plaćanja nakon završenog postupka dodjele potpore donosi Odluku o rezultatu administrativne kontrole ili Odluku o odbijanju.

U slučaju nedostatnosti sredstava Agencija za plaćanja izdaje Obavijest o odbacivanju zbog nedostatnosti sredstava korisnicima za koje nije odrađena administrativna kontrola zahtjeva za potporu, jer se temeljem traženih bodova po kriterijima odabira nalaze na rang listi ispod praga dostatnih sredstava i korisnicima kojima je izdana Odluka o rezultatu administrativne kontrole, a za koje sredstva nisu dostatna.

### 4.4. Promjene Zahtjeva za potporu

Nakon sklapanja Ugovora o financiranju korisnik je dužan podnijeti zahtjev za promjenu i tražiti od Agencije za plaćanja odobrenje svih promjena koje se odnose na odobreni zahtjev za potporu, tj. promjena bitnih za prihvatljivost korisnika, troškova i projekta.

Iznimno, promjene naziva korisnika, adrese, bankovnog računa ili podataka koji se odnose na kontakte, nije potrebno podnositi putem zahtjeva za promjenu i nije potrebno sklapati dodatak Ugovoru o financiranju, već je korisnik dužan neposredno po nastanku promjene i bez odgađanja promjenu prijaviti u Evidenciji korisnika u skladu s podtočkom 2.5., stavkom 3. Natječaja.

Zahtjev za promjenu je moguće podnijeti i nakon što je izvršena isplata po prethodnom Zahtjevu za isplatu predujma/Zahtjevu za isplatu u slučaju isplate u ratama.

Zahtjev za promjenu korisnik je dužan podnijeti najmanje 45 dana prije isteka krajnjeg roka za podnošenje Zahtjeva za isplatu (u protivnom Agencija za plaćanja izdaje Pismo odbijanja zahtjeva za promjenu).

Razlozi promjena koje se odnose na odobreni zahtjev za potporu i za koje Korisnik mora podnijeti zahtjev za promjenu su sljedeći:

a) izmjena i/ili dopuna prethodno dostavljenog Glavnog projekta u slučaju gradnje za koju prema posebnom pravilniku nije potreban akt kojim se odobrava građenje

- b) promjena tehničkih karakteristika opreme/mehanizacije
- c) promjena odabranog ponuditelja
- d) promjena lokacije ulaganja i/ili

e)promjena nositelja/odgovorne osobe i/ili organizacijski oblik korisnika uz zadržavanje MIBPG-a iz zahtjeva za potporu.

Po završetku administrativne obrade Zahtjeva za promjenu, APPRRR će prema potrebi izdati Odluku o izmjeni Odluke o rezultatu administrativne kontrole/Pismo odobrenja zahtjeva za promjenu/Pismo odbijanja zahtjeva za promjenu.

U slučaju da Agencija za plaćanja utvrdi da je Korisnik obavio nedopuštenu promjenu tj. promjenu koja negativno utječe na zaključke postupka dodjele potpore, odnosno ispunjavanje uvjeta prihvatljivosti korisnika i/ili troškova i/ili projekta i/ili dodjelu bodova, Ugovor o financiranju se može raskinuti ili trošak svrstati u neodobrene troškove.

## 5. VAŽNO ZA KORISNIKE

Sve obveze korisnika Podmjere 5.2. Potpora za ulaganja u obnovu poljoprivrednog zemljišta i proizvodnog potencijala narušenog elementarnim nepogodama, nepovoljnim klimatskim prilikama i katastrofalnim događajima unutar EPFRR-a, definirani su važećim Pravilnikom, Natječajem i Ugovorom o financiranju.

U nastavku donosimo neke od važnijih obveza:

#### 5.1. Poslovanje i promjena vlasništva

Korisnik kao poslovni subjekt mora postojati, poslovati i upotrebljavati ulaganje u skladu s odobrenom namjenom tijekom razdoblja od pet godina od datuma konačne isplate potpore.

Korisnik ne smije tijekom razdoblja od pet godina od konačne isplate potpore na sufinanciranom ulaganju napraviti značajne promjene koje mijenjaju svrhu, namjenu i vrstu ulaganja, promijeniti vlasništvo nad ulaganjem, dati ulaganje u zakup ili najam ili ga premjestiti. Iznimno, moguća su odstupanja u slučajevima više sile ili nastupa izvanrednih okolnosti.

#### 5.2. Upravljanje dokumentacijom

Korisnik potpore iz EPFRR-a podmjere 5.2. je dužan čuvati cjelokupnu dokumentaciju vezanu za ulaganje za koje je ostvario potporu najmanje pet (5) godina od datuma konačne isplate potpore.

#### 5.3. Korištenje sredstava iz drugih izvora financiranja

Ulaganje koje je predmet potpore iz EPFRR programa Podmjere 5.2. Potpora za ulaganja u obnovu poljoprivrednog zemljišta i proizvodnog potencijala narušenog elementarnim nepogodama, nepovoljnim klimatskim prilikama i katastrofalnim događajima ne smije biti financirano nikakvim drugim javnim izdacima.

U slučaju da je ulaganje financirano iz drugih izvora potrebno je u Zahtjevu za potporu upisati podatke o iznosima i izvorima financiranja.

Ukoliko korisnik posjeduje Policu osiguranja za iste prihvatljive troškove koji su prijavljeni za sufinanciranje, istu je potrebno priložiti uz Zahtjev za potporu.

#### 5.4. Sukob interesa

Korisnik ne smije kao prihvatljiv trošak prijavljivati nabavu robe (uključujući kupnju zemljišta i objekata), izvođenje radova i pružanje usluga od ponuditelja fizičkih i pravnih osoba (uključujući sve njihove podugovaratelje) koji su s Korisnikom <sup>3</sup>:

- a. srodnici po krvi u pravoj ili u pobočnoj liniji do četvrtog stupnja, srodnici po tazbini do drugog stupnja, bračni ili izvanbračni drug, bez obzira na to je li brak prestao, posvojitelj i posvojenik
- b. vlasnički i/ili upravljački povezani neovisno o udjelu vlasničkih, glasačkih ili upravljačkih prava te od
- c. pravne osobe čiji su osnivači/članovi/osobe ovlaštene za zastupanje povezani na način kako je definirano u točki a) ovoga stavka.

#### 5.5. Informiranje i vidljivost

Korisnik je u obvezi pridržavati se zahtjeva povezanih s informiranjem i vidljivošću. Korisnik se posebno obvezuje poduzeti sve potrebne korake kako bi objavio činjenicu da Europska Unija sufinancira projekt, a relevantne informacije u vezi s informiranjem i vidljivosti propisane su u Prilogu 8 Natječaja.

#### 5.6. Dodatne informacije

Agencija za plaćanja ima pravo u svakom trenutku od korisnika tražiti dodatnu dokumentaciju i informacije ukoliko su potrebni za provjeru određenih činjenica ili dobivanje dodatnih informacija odnosno objašnjenja u svezi s ulaganjem/projektom.

<sup>&</sup>lt;sup>3</sup> Navedena odredba odnosi se i na korisnikove srodnike po krvi u pravoj ili u pobočnoj liniji do četvrtog stupnja, srodnike po tazbini do drugog stupnja, bračnog ili izvanbračnog druga, bez obzira na to je li brak prestao, posvojitelja i posvojenika korisnika.

## 6. KONTAKTI

Za sva pitanja ili dodatne informacije vezano uz Podmjeru 5.2. "Potpora za ulaganja u obnovu poljoprivrednog zemljišta i proizvodnog potencijala narušenog elementarnim nepogodama, nepovoljnim klimatskim prilikama i katastrofalnim događajima" možete nam se obratiti na sljedeće kontakte:

#### Agencija za plaćanja u poljoprivredi, ribarstvu i ruralnom razvoju

Ulica grada Vukovara 269d, 10 000 Zagreb

Tel: (01) 6002-700 (centrala) / Fax: (01) 6002-851

Tel. (01) 6002-742, (01) 6002-743 i (01) 6002-744 (Služba za odnose s javnošću i informiranje)

e-mail: info@apprrr.hr

ili

# Ministarstvo poljoprivrede, Uprava za stručnu podršku razvoju poljoprivrede i ribarstva (bivša Savjetodavna služba).

Tel: 091 4882 803, 091 4882 715

e-mail: <u>davorin.hrsto@mps.hr</u>, <u>ivan.danjek@mps.hr</u>

ili

### Ministarstvo poljoprivrede, Uprava za potpore poljoprivredi i ruralnom razvoju

Tel: (01) 6408 100

e-mail: uprava.ruralnirazvoj@mps.hr